# **GCAN-PLCcore-M7**

PLC核心模块及开发套件

用户手册

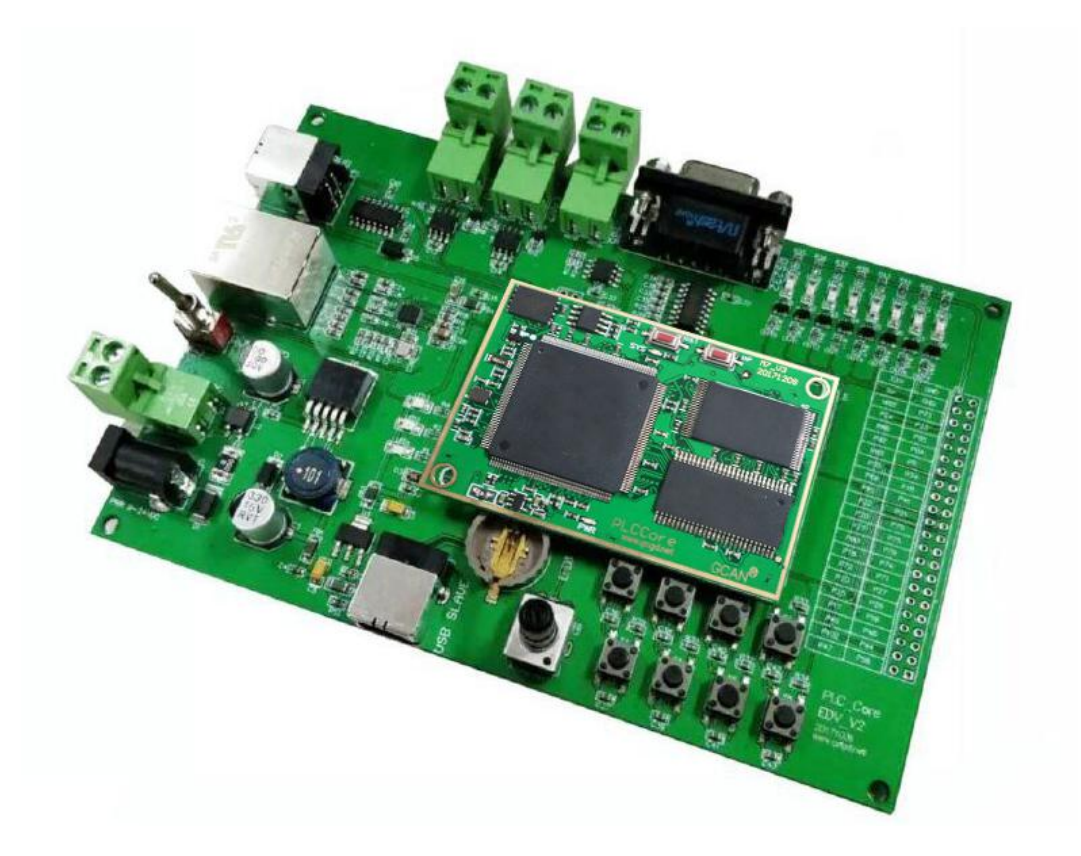

文档版本: V1.03 (2018/01/04)

## 修订历史

| 版本    | 日期         | 原因       |
|-------|------------|----------|
| V1.00 | 2017/06/16 | 创建文档     |
| V1.02 | 2017/10/17 | 修正设备工作参数 |
| V1.03 | 2018/01/04 | 新增部分例程说明 |

# 目 录

| 1 功能简介                                                                                                    |
|----------------------------------------------------------------------------------------------------|
| 1.1 功能概述                                                                                                    |
| 1.2 性能特点                                                                                                    |
| 1.3 典型应用                                                                                                    |
| 2 产品描述                                                                                                    |
| 3 GCAN-PLCcore-M7 引脚定义及功能说明5                                                                                                    |
| 4 GCAN-PLCcore-M7 启动策略                                                                                                    |
| 5 GCAN-PLCCore-M7 核心板参数表9                                                                                                    |
| 6 PLCCore-EDV-M7 开发套件10                                                                                                    |
| 7 PLCCore-EDV-M7 开发套件参数11                                                                                                    |
| 8 PLCCore-EDV-M7 开发套件基本例程12                                                                                                    |
|                                                                                                    |
| 8.1 实验 6 Modbus TCP 实验12                                                                                                    |
| 8.1 实验 6 Modbus TCP 实验                                                                                                    |
| 8.1 实验 6 Modbus TCP 实验                                                                                                    |
| 8.1 实验 6 Modbus TCP 实验                                                                                                    |
| 8.1 实验 6 Modbus TCP 实验.       12         9 OpenPCS PLC 软件使用.       17         9.1 软件安装.       17         9.2 PLC 编程界面简介.       17         9.3 创建项目.       17                                                                                                    |
| 8.1 实验 6 Modbus TCP 实验.       12         9 OpenPCS PLC 软件使用.       17         9.1 软件安装.       17         9.2 PLC 编程界面简介.       17         9.3 创建项目.       17         N录 A: 常见问题.       27                                                                                                    |
| 8.1 实验 6 Modbus TCP 实验.       12         9 OpenPCS PLC 软件使用.       17         9.1 软件安装.       17         9.2 PLC 编程界面简介.       17         9.3 创建项目.       17         附录 A: 常见问题.       27         附录 B: Modbus 协议简介.       28                                                                                                    |
| 8.1 实验 6 Modbus TCP 实验.       12         9 OpenPCS PLC 软件使用.       17         9.1 软件安装.       17         9.2 PLC 编程界面简介.       17         9.3 创建项目.       17         N录 A: 常见问题.       27         附录 B: Modbus 协议简介.       28         B.1 Modbus RTU 协议数据格式.       28                                                                                            |
| 8.1 实验 6 Modbus TCP 实验       12         9 OpenPCS PLC 软件使用       17         9.1 软件安装       17         9.2 PLC 编程界面简介       17         9.3 创建项目       17         财录 A: 常见问题       27         附录 B: Modbus 协议简介       28         B.1 Modbus RTU 协议数据格式       28         B.2 Modbus TCP 协议数据格式       29                                                             |
| 8.1 实验 6 Modbus TCP 实验       12         9 OpenPCS PLC 软件使用       17         9.1 软件安装       17         9.2 PLC 编程界面简介       17         9.3 创建项目       17         9.3 创建项目       17         附录 A: 常见问题       27         附录 B: Modbus 协议简介       28         B.1 Modbus RTU 协议数据格式       28         B.2 Modbus TCP 协议数据格式       29         B.3 Modbus 常用功能码       31 |

# 1 功能简介

#### 1.1 功能概述

GCAN-PLCcore-M7 模块为您提供了一个全新的高性能 PLC 内核。由于其具有体积小、性能高和低功耗的特性,因此非常适合作为 PLC 核心模块,应用在工业通信领域和控制领域。请您花些时间仔细阅读本手册。本手册中包含GCAN-PLCcore-M7 调试、配置和编程等重要信息。它将帮助你熟悉GCAN-PLCcore-M7 的功能范围和使用方法。本文档的补充材料有 OpenPCS IEC 61131 编程系统和基于 IEC 61131-3 的 CANopen 总线扩展。

广成科技 GCAN-PLCCore-M7 核心板的板载资源十分丰富,可以满足各种应用的需求,可以独立使用。整个核心板的外形尺寸为 65mm\*45mm 大小,非常小巧。除此之外,GCAN-PLCCore-M7 采用了贴片板对板连接器,使其可以方便的应用在各种项目上。

### 1.2 性能特点

GCAN-PLCCore-M7 核心板的板载资源如下:

- CPU: ARM<sup>®</sup> 32-bit Cortex<sup>®</sup>-M7 内核,处理器频率 216MHz;
- SDRAM: 256MB;
- NAND FLASH: 1GB;
- SPI FLASH: 256MB;
- EEPROM: 2KB;
- 双 60pin 插座(在底部),方便接入各种底板;
- 1个5V&3.3V测试点,支持外接电源或输出电源给外部;
- 1个电源指示灯;
- 1个状态指示灯;
- 1个复位按钮,可用于复位 MCU 和 LCD;
- 1个功能按钮, IAP, 可用于更新固件。

#### 1.3 典型应用

- 工业级 PLC 开发;
- CAN 工业自动化控制系统开发。

# 2 产品描述

GCAN-PLCCore-M7 作为一个小尺寸可插入式的核心模块,显着地降低了用户 开发特定控件时的工作量和成本,且可定制内核可以完成个性化的应用。 GCAN-PLCCore-M7 非常适合作为过程信号处理、集中监控、智能网络节点、分布 式控制使用。此外,它还可以作为大系统中的特殊组件,也可以用作运动控制器 的核心 PLC。

GCAN-PLCCore-M7 的板载固件包含整个 PLC 的运行环境,其中包括 CANopen 主站的功能连接。因此,该模块能够执行控制任务,例如连接和输出或转换规则 算法。数据和事件可以通过 CANopen 网络、以太网(UDP 协议)和串行接口(UART) 与其他节点(例如高级主控制器、输入/输出等)进行交换。此外,通过 CANopen 设备,输入输出的数量可实现局部扩展。它还可以作为设备的即插即用核心模块, 应用到用户特定的应用程序中。

GCAN-PLCCore-M7 提供多达 4 路 UART, 2 路 CAN, 1 路 100M 以太网, 8 路 AD, 2 路 DA, 40 个数字输入、输出(3.3V 电平), 2 个高速计数器输入和 2 路 PWM 输出(3.3 V 振幅)。用户将 PLC 程序保存在模块的闪存盘上,可以保证模 块在电源故障时能够自动重启。

GCAN-PLCCore-M7 模块内部集成 PLCOpen 的实时内核,用户可以使用 OpenPCS 软件对其进行编程和开发,支持标准 IEC61131-3 编程语言,包括 5 种语 言程序: FBD、SFC、LD、ST、IL。支持在线调试功能包括观看和设置变量、单周 期、断点和单步执行。

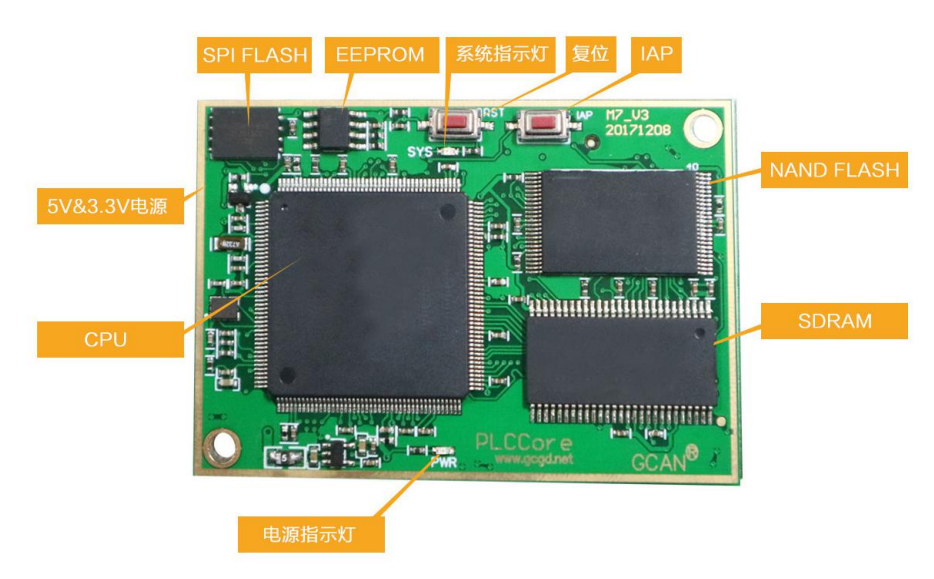

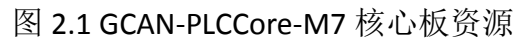

# 3 GCAN-PLCcore-M7 引脚定义及功能说明

下表中对 GCAN-PLCcore-M7 的引脚定义及功能进行了详细的说明。其中, IO 表示可以做为 DI 和 DO 使用,X表示禁止使用,引脚悬空即可。

| 引脚序号 | 引脚编号 | 功能定义                    | 引脚序号 | 引脚编号 | 功能定义            |
|------|------|-------------------------|------|------|-----------------|
| CON1 |      |                         | CON2 |      |                 |
| 1    | D1   | CND                     | 1    | D61  | IO/ETH_RMI      |
| 1    | ГІ   | GND                     | 1    | FUI  | I_TX_EN         |
| 2    | P2   | VREF+                   | 2    | P62  | IO/PWM          |
| 3    | Р3   | IO/RMII_RE<br>FF CLK    | 3    | P63  | 10              |
| 4    | P4   | IO/ETH_MDI<br>0         | 4    | P64  | 10              |
| 5    | Р5   | IO/ETH_RES<br>ET        | 5    | P65  | 10              |
| 6    | P6   | 10                      | 6    | P66  | IO/PWM          |
| 7    | P7   | Х                       | 7    | P67  | IO/PWM          |
| 8    | P8   | х                       | 8    | P68  | IO/PWM          |
| 9    | Р9   | IO/ETH_MDC              | 9    | P69  | 10              |
| 10   | P10  | RST                     | 10   | P70  | IO/PWM          |
| 11   | P11  | IO/AD                   | 11   | P71  | IO/PWM          |
| 12   | P12  | х                       | 12   | P72  | IO/PWM          |
| 13   | P13  | х                       | 13   | P73  | 10              |
| 14   | P14  | х                       | 14   | P74  | 10              |
| 15   | P15  | 10                      | 15   | P75  | IO/UART3_D<br>E |
| 16   | P16  | IO/PWM                  | 16   | P76  | IO/UART3_T<br>X |
| 17   | P17  | IO/PWM                  | 17   | P77  | IO/UART3_R<br>X |
| 18   | P18  | 10                      | 18   | P78  | IO/PWM          |
| 19   | P19  | 10                      | 19   | P79  | IO/PWM          |
| 20   | P20  | IO/UART4_D<br>E         | 20   | P80  | IO/PWM          |
| 21   | P21  | IO/UART4_R<br>X/CAN3_RX | 21   | P81  | х               |
| 22   | P22  | IO/UART4_T<br>X/CAN3_TX | 22   | P82  | X               |
| 23   | P23  | IO/CAN2_RX              | 23   | P83  | X               |
| 24   | P24  | IO/CAN2_TX              | 24   | P84  | 10              |
| 25   | P25  | IO/PWM                  | 25   | P85  | 10              |

| 26 | P26 | IO/PWM                 | 26 | P86  | х     |
|----|-----|------------------------|----|------|-------|
| 27 | P27 | IO/PWM                 | 27 | P87  | Х     |
| 28 | P28 | RUN/STOP               | 28 | P88  | 10    |
| 29 | P29 | VBAT                   | 29 | P89  | 10    |
| 30 | P30 | GND                    | 30 | P90  | 10    |
| 31 | P31 | x                      | 31 | P91  | GND   |
| 32 | P32 | IO/ETH_RMI<br>I_TXD1   | 32 | P92  | 10    |
| 33 | P33 | IO/ETH_RMI<br>I_TXDO   | 33 | P93  | 10    |
| 34 | P34 | 10                     | 34 | P94  | 10    |
| 35 | P35 | 10                     | 35 | P95  | 10    |
| 36 | P36 | IO/UART2_D<br>E        | 36 | P96  | 10    |
| 37 | P37 | IO/UART2_R<br>XD       | 37 | P97  | 10    |
| 38 | P38 | IO/UART2_T<br>XD       | 38 | P98  | 10    |
| 39 | P39 | IO/UART1_R<br>XD       | 39 | P99  | 10    |
| 40 | P40 | IO/UART1_T<br>XD       | 40 | P100 | 10    |
| 41 | P41 | IO/UART1_D<br>E        | 41 | P101 | 10    |
| 42 | P42 | SYS_LED                | 42 | P102 | IO/AD |
| 43 | P43 | RUN_LED                | 43 | P103 | Х     |
| 44 | P44 | IO/AD                  | 44 | P104 | Х     |
| 45 | P45 | IO/AD/DA               | 45 | P105 | Х     |
| 46 | P46 | IO/AD/DA               | 46 | P106 | Х     |
| 47 | P47 | IO/AD                  | 47 | P107 | Х     |
| 48 | P48 | IO/ETH_RMI<br>I_CRS_DV | 48 | P108 | x     |
| 49 | P49 | IO/ETH_RMI<br>I_RXDO   | 49 | P109 | х     |
| 50 | P50 | IO/ETH_RMI<br>I_RXD1   | 50 | P110 | X     |
| 51 | P51 | PLC_DEBUG_<br>TX_      | 51 | P111 | X     |
| 52 | P52 | PLC_DEBUG_<br>RX       | 52 | P112 | X     |
| 53 | P53 | IO/CAN1_RX             | 53 | P113 | Х     |
| 54 | P54 | IO/CAN2_TX             | 54 | P114 | х     |
| 55 | P55 | х                      | 55 | P115 | Х     |

产品数据手册

PLC 核心模块

| 56 | P56 | IO/AD | 56 | P116 | Х |
|----|-----|-------|----|------|---|
| 57 | P57 | IO/AD | 57 | P117 | Х |
| 58 | P58 | VCC5  | 58 | P118 | Х |
| 59 | P59 | VCC5  | 59 | P119 | Х |
| 60 | P60 | VCC5  | 60 | P120 | Х |

#### GCAN-PLCcore-M7 核心板连接器的引脚定义原理图如下所示:

CON1:

#### CON2:

|        | MI         |            |        |
|--------|------------|------------|--------|
| J1 60  | NI         | CNID       | J1 1   |
| J1 59  | VCCS       | GND        | J1 2   |
| J1 58  | VCC5 V     | KEF+       | J1 3   |
| J1 57  | VCC5 N     | K C        | J1 4   |
| J1 56  | P5/ N_     |            | J1 5   |
| J1 55  | P56 N      | KSI        | J1 6   |
| J1 54  | NC         | P6         | J1 7   |
| J1 53  | USB+       | NC         | J1 8   |
| J1 52  | USB-       | NC         | J1 9   |
| J1 51  | DEB_KA     | M_MC       | J1 10. |
| J1 50  | DEB_IX     | NC         | J1 11  |
| J1 49  | N_RX1      | NC         | J1 12  |
| /J1 48 | N_RX0      | NC         | J1 13  |
| J1 47  | N_C_D      | NC         | J1 14  |
| J1 46  | P47        | NC         | J1 15  |
| J1 45  | P46        | PIS        | J1 16  |
| J1 44  | P45        | P16        | J1 17  |
| J1 43  | P44        | PI/        | J1 18  |
| J1 42  | LED_R      | P18        | J1 19  |
| J1 41  | LED_S      | P19        | J1 20  |
| J1 40  | P41        | P20        | J1 21  |
| J1 39  |            | P21<br>D22 | J1 22  |
| J1 38  | UI-KX      | P22        | J1 23  |
| J1 37  |            | P23        | J1 24  |
| J1 36  | U2_KX      | NC<br>D25  | J1 25  |
| J1 35  | P36        | P25        | J1 26  |
| J1 34  | P35        | P26        | J1 27  |
| J1 33  | P34        | P2/        | J1 28  |
| J1 32  | N_ID0      | K/S        | J1 29  |
| J1 31  | N_IDI      | VBAI       | J1 30  |
|        | ISP<br>ISP | GND        |        |
|        | PLC_COR    | $E_M/$     |        |

| 12 60 |      |       | 12 1           |
|-------|------|-------|----------------|
| 12 00 | NC   | NTE   | J2_1           |
| 12_59 | NC   | -P62  | J2_2           |
| J2_58 | NC   | P63   | J2_3           |
| J2_57 | NC   | C2 BY | J2_4           |
| J2 56 | NC   | C2_KA | J2 5           |
| J2 55 | NC   |       | J2 6           |
| 12 54 | NC   | P66   | J2 7           |
| 12 53 | NC   | P67   | 12.8           |
| 12 52 | NC   | P68   | 12 9           |
| 12 51 | NC   | P69   | 12 10          |
| 12 50 | NC   | P70   | 12 11          |
| 12 10 | NC   | P71   | J2_11<br>J2_12 |
| 12 49 | NC   | P72   | J2_12          |
| J2_48 | NC   | P73   | J2_13          |
| J2_47 | NC   | P74   | J2_14          |
| J2_46 | NC   | P75   | J2_15          |
| J2_45 | NC   | D76   | J2_16          |
| J2 44 | NC   | P70   | J2 17          |
| J2 43 | NC   | P//   | J2 18          |
| J2 42 | NC   | P/8   | J2 19          |
| J2 41 | P102 | P/9   | J2 20          |
| 12 40 | P101 | P80   | 12 21          |
| 12 30 | P100 | NC    | 12 22          |
| 12 29 | P99  | NC    | 12 22          |
| 12 27 | P98  | NC    | 12 24          |
| 12 26 | P97  | P84   | 12 24          |
| J2_30 | P96  | P85   | J2_23          |
| J2_35 | P95  | NC    | J2_26          |
| J2_34 | P94  | NC    |                |
| J2_33 | P03  | PSS   | J2_28          |
| J2_32 | D02  | C1 RV | J2_29          |
| J2 31 | CND  | CI_TX | J2 30          |
|       | GND  | CI_IX |                |

# 4 GCAN-PLCcore-M7 启动策略

默认情况下,GCAN-PLCcore-M7 在上电或重启时会加载所有必要的固件程序, 之后会开始运行 PLC 程序。因此,GCAN-PLCcore-M7 适合使用于独立型的控制系统。在电源崩溃的情况下,这样的系统能够恢复执行 PLC 程序,而无需用户干预。 下图演示了系统启动的细节:

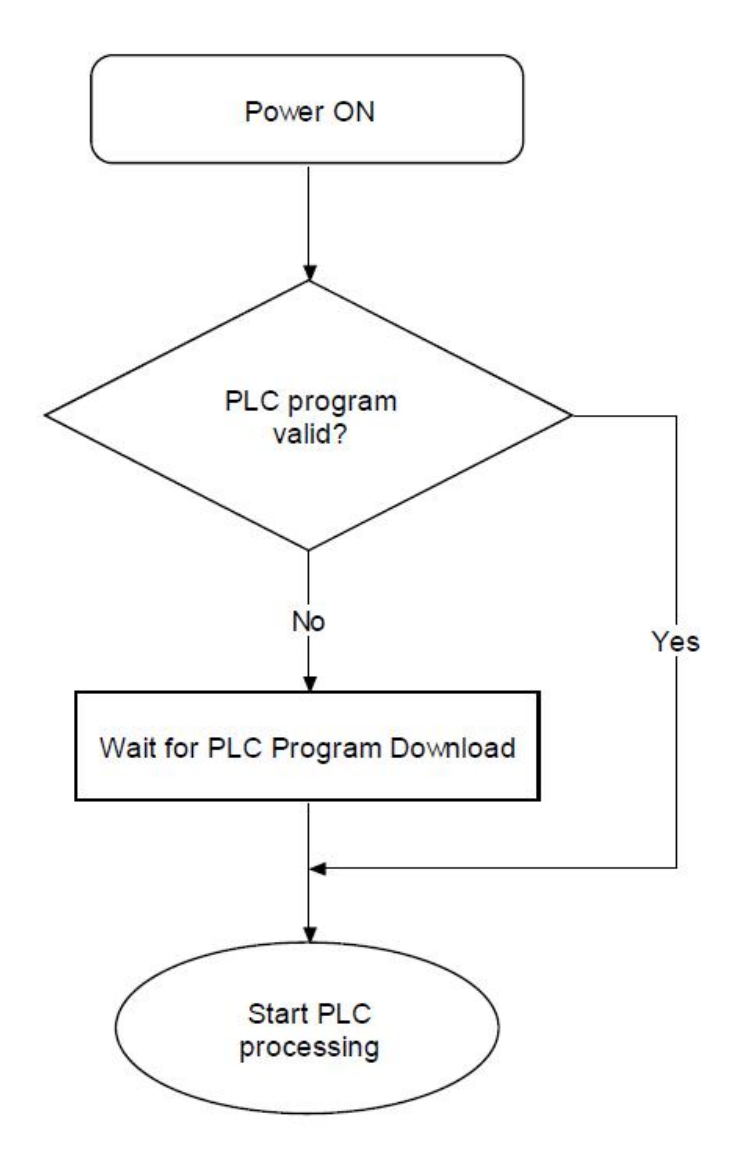

图 4.1 GCAN-PLCcore-M7 启动策略

如果固件在非易失性存储器中找到了有效的控制程序,则该程序将重新启动和处理。否则将激活程序,进入 GCAN-PLCcore-M7 停止模式。

# 5 GCAN-PLCCore-M7 核心板参数表

| 控制器特点         |                                                 |
|---------------|-------------------------------------------------|
| 控制器           | STM32F7                                         |
| 内核            | ARM <sup>®</sup> 32-bit Cortex <sup>®</sup> -M7 |
| 处理器频率         | 216MHz                                          |
| PLC程序存储空<br>间 | 256MB                                           |
| RAM           | 256MB                                           |
| 数据存储器空间       | 1GB                                             |
| 接口特点          |                                                 |
| 以太网           | 1路,10/100Mbps                                   |
| RS232/RS485   | 4路,600bps~115200bps                             |
| CAN接口         | 2路,遵循ISO 11898标准,支持CAN2.0A/B                    |
| 数字量输入/输<br>出  | 50路DI/DO(复用)                                    |
| 模拟量输入         | 6路(复用)                                          |
| 模拟量输出         | 2路(复用)                                          |
| 板载接口          | 双60pin插座,0.8mm管脚间距                              |
| 软件            | 内部集成IEC61131-3实时内核                              |
| 编程接口          | RS232、TCP(可选)、CAN(可选)                           |
| RTC           | 板载实时时钟, 需要外接时钟电池                                |
| 供电电源          |                                                 |
| 供电电压          | +5V DC(±5%)                                     |
| 供电电流          | 200mA                                           |
| 环境试验          |                                                 |
| 工作温度          | -40°C~+85℃                                      |
| 工作湿度          | 15%~90%RH,无凝露                                   |
| EMC測時式        | EN 55024:2011-09                                |
|               | EN 55022:2011-12                                |
| 防护等级          | IP 20                                           |
| 基本信息          |                                                 |
| 外形尺寸          | 65mm *45mm                                      |
| 重量            | 10g                                             |

# 6 PLCCore-EDV-M7 开发套件

PLCCore-EDV-M7 开发套件是一套高性能低成本的开发套件。基于 GCAN-PLCCore-M7 核心板,开发套件 PLCCore-EDV-M7 能使用户快速完成分散、 网络相兼容的自动化项目。此外,它有助于用户了解基于 IEC 61131-3 PLC 编程相 比传统编程语言的优点。

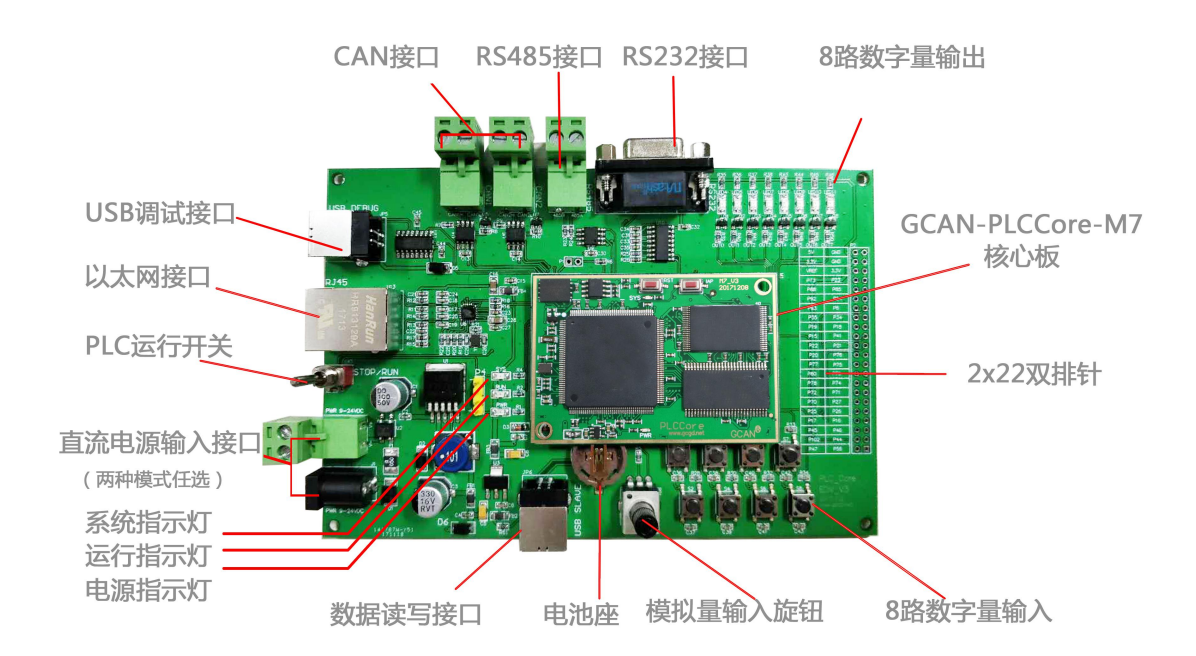

图 6.1 PLCCore-EDV-M7 开发套件

GCAN-PLCCore-M7 核心板配套开发板底板的板载资源如下:

- 1个核心板接口,支持 GCAN-PLCCore-M7 核心板;
- 1个电源指示灯, 2个状态指示灯;
- 2 路 CAN 接口, 1 路以太网接口;
- 1路 RS232 接口,1路 RS485 接口;
- 8路数字量输入,8路数字量输出;
- 1 路 USB 串口,可用于 PLC 程序下载和代码调试;
- 1路 USB Slave,可用于 PLC 内用户数据读取与写入;
- 1个直流电源输入接口(输入电压范围: DC 9-30V);
- 1个 RTC 后备电池座;
- 1个开关,用于 PLC 的 RUN 和 STOP;
- 1 组 2x22 的双排针,用于引出核心板内其余的引脚;
- 引出 2x22 个接口,包含电源及 IO 接口,满足各种应用需求;
- 外形尺寸为 150mm\*100mm。

产品数据手册

# 7 PLCCore-EDV-M7 开发套件参数

PLCCore-EDV-M7 开发套件(GCAN-PLCCore-M7 核心板配套底板)技术参数如下所示:

| 核心板特点  |                                        |  |  |
|--------|----------------------------------------|--|--|
| 核心板    | GCAN-PLCCore-M7                        |  |  |
| 内核     | ARM® 32-bit Cortex®-M7                 |  |  |
| 接口特点   |                                        |  |  |
| 以太网    | 1路,10/100Mbps                          |  |  |
| RS232  | 1路,600bps~115200bps                    |  |  |
| RS485  | 1路,600bps~115200bps                    |  |  |
| CAN接口  | 2路,遵循ISO 11898标准,支持CAN2.0A/B           |  |  |
| CAN波特率 | 1000K、500K、250K、200K、125K、100K、50K、20K |  |  |
| 数字量输入  | 8路DI,按键输入                              |  |  |
| 数字量输出  | 8路DO,LED指示灯                            |  |  |
| 板载接口   | 双60pin插座,0.8mm管脚间距                     |  |  |
| 编程接口   | RS232                                  |  |  |
| RTC    | 板载实时时钟,需要外接时钟电池                        |  |  |
| 供电电源   |                                        |  |  |
| 供电电压   | +9-30V DC                              |  |  |
| 环境试验   |                                        |  |  |
| 工作温度   | -40°C∼+85°C                            |  |  |
| 工作湿度   | 15%~90%RH,无凝露                          |  |  |
| FNC海市共 | EN 55024:2011-09                       |  |  |
|        | EN 55022:2011-12                       |  |  |
| 防护等级   | IP 20                                  |  |  |
| 基本信息   |                                        |  |  |
| 外形尺寸   | 150mm *100mm                           |  |  |
| 重量     | 100g                                   |  |  |

# 8 PLCCore-EDV-M7 开发套件基本例程

PLCCore-EDV-M7 开发套件提供了如下这些例程代码,通过这些例程用户可以快速熟悉 GCAN-PLCCore-M7 的使用及其特性,用户可以快速开发自己的项目。

实验 1 跑马灯实验 实验 2 输入输出实验 实验 3 串口实验 实验 4 CAN 通信实验 实验 5 TCP Server 实验

### 8.1 实验 6 Modbus TCP 实验

本实验用于实现 GCAN-PLCCore 的 Modbus TCP 从站功能,涉及的功能码主要 包含 02 03 04 05。Modbus TCP 的数据格式详见附录"表 B.2 Modbus TCP 响应数 据格式"。

A.下载程序

请参照"9.3.4 设置调试连接"及"9.3.5 下载程序并调试"完成程序的下载。 下载完程序之后,您需要点击一下 GCAN-PLCCore 上面的 RESET 键或重新给 GCAN-PLCCore 开发板上电,使新的程序生效。

B.主要功能块说明

本实验中使用的功能块有: LAN\_INIT、LAN\_ASCII\_TO\_INET、 Modbus\_TCP\_SLAVE\_INIT、Modbus\_SLAVE\_CTRL四个功能块。它们的作用如下表 所示。功能块原型、操作数定义及描述等信息请参照"GCAN-PLC扩展功能块说 明书"。

| 功能块                   | 作用                                |  |  |
|-----------------------|-----------------------------------|--|--|
| LAN_INIT              | 用于初始化以太网接口。                       |  |  |
| LAN_ASCII_TO_INET     | 将 IP 地址的 ASCII 码形式转换成 IP 地址的整数形式。 |  |  |
| Modbus_TCP_SLAVE_INIT | 用于初始化 Modbus TCP 从站接口。            |  |  |
| Modbus_SLAVE_CTRL     | 用于执行 Modbus TCP 从站接口的控制指令。        |  |  |
|                       |                                   |  |  |

表 8.1 Modbus TCP 实验中使用的功能块

C.程序段说明 打开 TEST.ST 文件,可查看到如下代码: if lanInit=false then

```
产品数据手册
```

Shenyang Guangcheng Technology CO.LTD.

```
NETNUMBER:=1|mConfirm:= CONFIRM,
mError:= ERROR,
mErrorinfo:= ERRORINFO
```

);

lanInit:=true;

#### else

if mModbusInitOK=false then

```
inst0_MODBUS_TCP_SLAVE_INIT(
ENABLE := true,
MODE := 1,
ADDRESS := 1 ,
NETNUMBER := 1 | mConfirm:= CONFIRM,
mError:= ERROR,
mErrorinfo:= ERRORINFO
);
mModbusInitOK:=true;
```

end\_if;

end\_if;

这段代码用于初始化以太网接口和 Modbus TCP 从站接口。用户可通过设置 IP、NETMASK、GATEWAY 这三个参数,建立以太网连接。可通过将 MODE 设置 为 1 将 Port 定义为 Modbus 协议并使能该协议,通过将 MODE 设置为 0 将 Port 定义为 PPI 并禁止 Modbus 协议;通过 ADDRESS 参数设定 TCP 端的本站地址。

VAR

lanInit:bool:=false; inst0\_LAN\_INIT:LAN\_INIT; mConfirm:bool; mError:usint; mErrorinfo:usint; mIP:udint; mNetMask:udint; mGateWay:udint; mSocket:INT; inst0\_MODBUS\_TCP\_SLAVE\_INIT:MODBUS\_TCP\_SLAVE\_INIT; mModbusInitOK:bool:=false; modbusDOBuf : ARRAY[0..5] OF byte; DO Ptr : POINTER; modbusDIBuf : ARRAY[0..5] OF byte; DI\_Ptr : POINTER modbusAIBuf : ARRAY[0..10] OF int; AI\_Ptr : POINTER; modbusRegBuf : ARRAY[0..127] OF int; mPtr : POINTER; xDONE:BOOL;

Shenyang Guangcheng Technology CO.LTD.

```
inst4 MODBUS TCP SLAVE CTRL:MODBUS TCP SLAVE CTRL;
xError:usint;
mDI at %I0.0:byte;
mAI at %I1.0:int;
mDO
        at %Q0.0:byte;
END VAR
mDO:=modbusDOBuf[0];
modbusDIBuf[0]:=mDI;
modbusAIBuf[0]:=mAI;
modbusRegBuf[0]:=byte to int(mDI); (*此处定义 modbus 数字量输入值存放在*)
                                   (*Modbus 保持寄存器中的地址*)
                                   (*模拟量输入值*)
modbusRegBuf[1]:=mAl;
modbusRegBuf[2]:=byte_to_int(mDO); (*数字量输出值*)
mPtr:=&modbusRegBuf;
DO Ptr:=&modbusDOBuf;
DI_Ptr:=&modbusDIBuf;
AI_Ptr:=&modbusAIBuf;
if mModbusInitOK=true then
    inst4_MODBUS_TCP_SLAVE_CTRL(
        NETNUMBER :=1,
        DO ENABLE :=1,
        DO_PTR :=DO_Ptr ,
                                    (*请注意其长度限制*)
        DO_LENGTH :=5,
        DI_ENABLE :=1,
        DI_PTR :=DI_Ptr ,
        DI LENGTH :=5,
        AI_ENABLE :=1,
        AI PTR := AI Ptr,
        AI_LENGTH :=10,
        REG_ENABLE :=1 ,
        REG_PTR :=mPtr ,
        REG_LENGTH :=127
        | xDONE := DONE,
        xError := ERROR);
```

end\_if;

这段代码用于执行 Modbus TCP 从站接口的控制指令。modbusDIBuf 为输入寄存器(数字量), modbusAIBuf 为输入寄存器(模拟量), modbusRegBuf 为保持寄存器。modbusRegBuf 共包含 127 个地址,您可以通过赋值语句将不同的输入输出值存放到 Modbus 保持寄存器中的地址。如"modbusRegBuf[3]:=byte\_to\_int(mDO);",将数字量输出值存放到 Modbus 寄存器中的 3 号地址。

#### D.实际测试

#### 您可以通过网络调试助手给 GCAN-PLCCore-M7 发送控制指令。

| 控制指令含义                                                                            | 控制指令及返回指令                                         | 功能码及含义        |
|-----------------------------------------------------------------------------------|---------------------------------------------------|---------------|
| 点亮 LED0                                                                           | 发送: 00 00 00 00 00 06 01 <b>05</b> 00 00 FF 00    | ○             |
|                                                                                   | 返回: 00 00 00 00 00 06 01 <b>05</b> 00 00 FF 00    | 05 浊直平线回      |
| 占宣 I ED1                                                                          | 发送: 00 00 00 00 00 06 01 <b>05</b> 00 01 FF 00    | 05 强罟单线圈      |
| 点究 LEDI                                                                           | 返回: 00 00 00 00 00 06 01 <b>05</b> 00 01 FF 00    | 05 浊直平线回      |
|                                                                                   | 发送: 00 00 00 00 00 06 01 <b>05</b> 00 00 00 00    | ○             |
| 応火 LEDU                                                                           | 返回:0000000000000000000000000000                   | 05 浊直平线回      |
| 。<br>法取 pi 的估                                                                     | 发送: 00 00 00 00 00 06 01 <b>02</b> 00 00 00 08    | <b>0</b> 2    |
| 以<br>以<br>以<br>U<br>D<br>D<br>D<br>D<br>D<br>D<br>D<br>D<br>D<br>D<br>D<br>D<br>D | 返回: 00 00 00 00 00 04 01 <b>02</b> 01 0C          | 02 误收制八扒芯     |
| 志取 AI 的店                                                                          | 发送: 00 00 00 00 00 06 01 <b>04</b> 00 00 00 01    | <b>0</b> μ    |
|                                                                                   | 返回: 00 00 00 00 00 05 01 <b>04</b> 02 0F FB       | 04 决状 制八可 行 邰 |
| 读取两字节保                                                                            | 发送: 00 00 00 00 00 06 01 <b>03</b> 00 00 00 02    | 02 遗取促持案方界    |
| 持寄存器                                                                              | 返回: 00 00 00 00 00 07 01 <b>03</b> 04 00 00 00 0C | 03 决\ 你打可什 邰  |

表 8.2 Modbus TCP 实验测试指令

|                                                                                                    | 网络调试                                                                                                    | 助手                                                    |          | ▲ - □ ×   |
|----------------------------------------------------------------------------------------------------|----------------------------------------------------------------------------------------------------|-------------------------------------------------------|----------|-----------|
| 网络设置<br>(1)协议类型<br>TCP Client<br>(2)本地主机地址<br>192.168.1.66:1842<br>(3)远程主机地址<br>192.168.1.31:502     | PSIATE 1 040     PSIATE     PSIATE     PSIATE     PSIATE     PSIATE     PSIATE     PSIATE     PSIATE     PSIATE     STATE     ST | 20 57<br>FC<br>FC<br>FA<br>F8<br>34<br>62<br>50<br>51 | <u>@</u> | 野大 ¥4:2:1 |
| ● 断开<br>接收区设置<br>□ 接收转向文件<br>□ 自动换行显示<br>□ 显示接收时间<br>□ 十六进制显示<br>□ 暂停接收显示<br><u>保存数据</u> <u>清除接收</u> |                                                                                                    |                                                       |          |           |
| 发送区设置<br>□ 启用文件数据源<br>□ 自动发送附加位<br>□ 发送完自动清空<br>□ 按十六进制发送<br>□ 发送周期 100 ms<br><u>文件载入 清除輸入</u>       | 00 00 00 00 00 06 01 04                                                                                                    | <b>1</b> 00 00 00 01                                  |          | 发送        |
| ·<br>1997 就绪!                                                                                        |                                                                                                    | 发送 : 144                                              | 接收: 135  | 夏位计数      |

#### 图 8.1 Modbus TCP 实验数据发送界面

我们以"读取 AI 的值"为例,说明一下 Modbus TCP 发送数据与接收数据的 含义。通过发送如表 8.3 显示的指令,主机将读取 PLC (Server)中的输入寄存器,

即 modbusAlBuf,从 "00 00" 起始地址开始,读取一个寄存器。PLC(Server)回送数据如表 8.4 所示。您也可以通过发送 "00 00 00 00 00 06 01 **03** 00 02 00 01",通过读取保持寄存器,即 modbusRegBuf,从 "00 02" 起始地址开始,读取一个寄存器,同样可以返回当前 Al 的值。

| 主机(Client)发送 | 字节            | 数据(Hex) |
|--------------|---------------|---------|
| 传输标识码        | Byte0、Byte1   | 00 00   |
| 协议标识符        | Byte2、Byte3   | 00 00   |
| 数据长度         | Byte4、Byte5   | 00 06   |
| 设备地址         | Byte6         | 01      |
| 功能码          | Byte7         | 04      |
| 起始地址         | Byte8、Byte9   | 00 00   |
| 读取寄存器数量      | Byte10、Byte11 | 00 01   |

表 8.3 "读取 AI 的值"发送指令的含义

| 从机(Server)回送 | 字节           | 数据    |
|--------------|--------------|-------|
| 传输标识码        | Byte0、Byte1  | 00 00 |
| 协议标识符        | Byte2、Byte3  | 00 00 |
| 数据长度         | Byte4、Byte5  | 00 05 |
| 设备地址         | Byte6        | 01    |
| 功能码          | Byte7        | 04    |
| 数据字节数        | Byte8        | 02    |
| 寄存器值         | Byte9、Byte10 | OF OC |

表 8.4 "读取 AI 的值"回送指令的含义

# 9 OpenPCS PLC 软件使用

### 9.1 软件安装

OpenPCS 2008 编程软件(随货光盘中包含本软件,也可网上下载安装软件)

## 9.2 PLC 编程界面简介

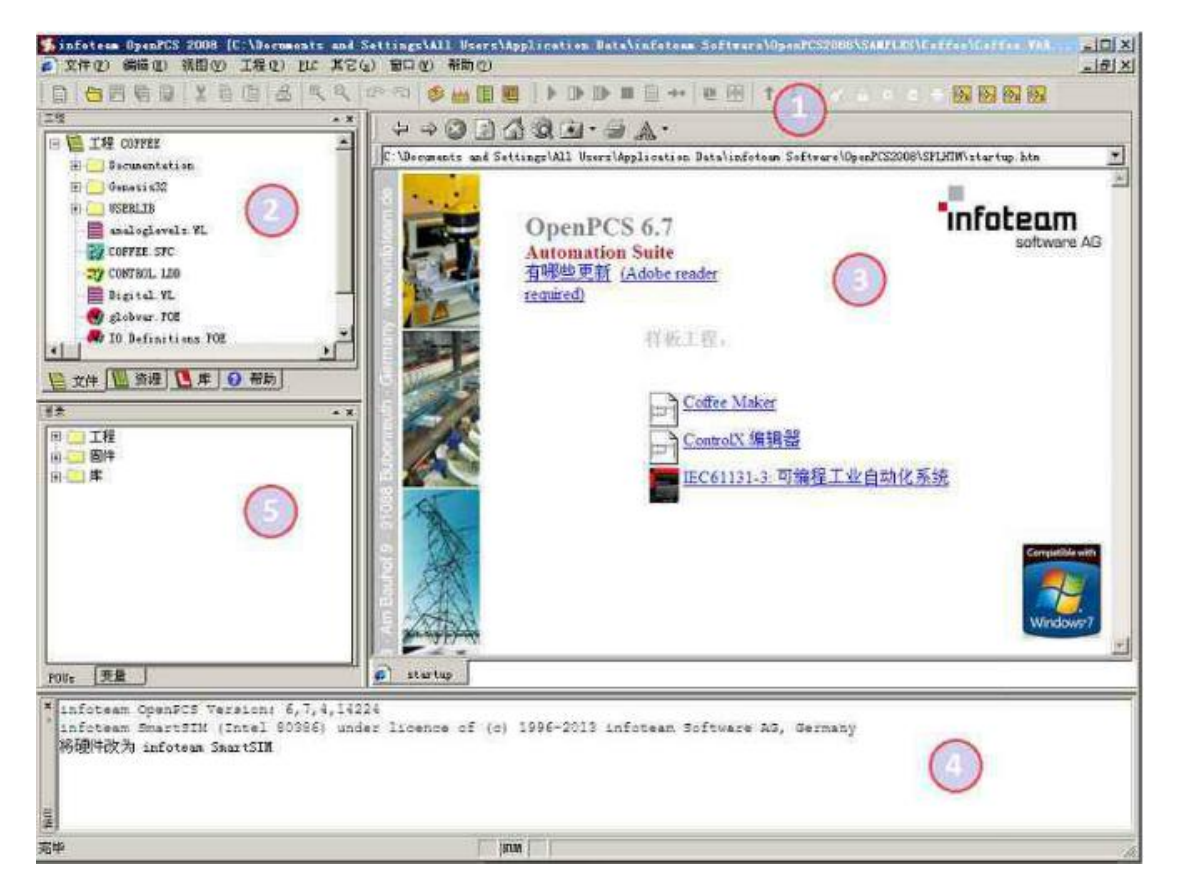

图 9.1 OpenPCS 编程界面

OpenPCS 编程界面中主要包含:

- 1) 菜单工具栏
- 2) 工程浏览器
- 3) 编辑窗口
- 4) 输出窗口
- 5) 目录窗口
- 9.3 创建项目

#### 9.3.1 工程创建

点击文件->新建,创建新项目,如下图 9.2 所示。

#### PLC 核心模块

|                        |                 | IEC Language  | POU - Type     |
|------------------------|-----------------|---------------|----------------|
|                        | arations        | © ST          | Program        |
| Reso                   | ources          | © IL          | Function Block |
| 🕀 📑 Proje              | ects            | 🔘 SFC         | Function       |
| 🦾 🔲 Othe               | ſ               | 🔘 FBD         | BOOL           |
|                        |                 | © LD<br>⊚ CFC | Page Format    |
| Program in 'Sl<br>Iame | tructured Text' |               |                |
|                        | -               |               |                |

#### 图 9.2 创建项目

#### 9.3.2 添加文件

⑦ 沈阳广成科技有限公司

为项目添加文件(例如:添加功能块-Fuction Block,Sample FB),如图 9.3 所示。请注意,Name(名称)一栏中填入的字符串不能以数字为开头。

| File Type                                                                                       |                                 |                                                       |                                                                                            |
|-------------------------------------------------------------------------------------------------|---------------------------------|-------------------------------------------------------|--------------------------------------------------------------------------------------------|
| <ul> <li>POU</li> <li>Pou</li> <li>Decl.</li> <li>Proje</li> <li>Proje</li> <li>Othe</li> </ul> | arations<br>ources<br>octs<br>r | IEC Language<br>ST<br>IL<br>SFC<br>FBD<br>C LD<br>CFC | POU - Type<br>Program<br>Function Block<br>Function<br>BOOL<br>Page Format<br>A4 LANDSCAPE |
| Function Bloc                                                                                   | k in 'Structured Text           | 2                                                     |                                                                                            |
|                                                                                                 | Samplerb                        |                                                       |                                                                                            |

图 9.3 创建功能块

#### 9.3.3 程序编写

首先需要在变量区定义变量(VAR 到 END\_VAR)。

```
        VAR
        (*内部变量段开始
v1:INT:=0;
v2:INT:=0;
oled at%Q0.0:Byte;
        *)

        v1:iNT:=0;
v2:INT:=0;
oled at%Q0.0:Byte;
        (*:为变量/类型分隔符, :=为初始化操作符
*)
        *)

        (*:为变量/类型分隔符, :=为初始化操作符
*)
        *)

        (*:为变量/类型分隔符, :=为初始化操作符
*)
        *)

        (*:为变量/类型分隔符, :=为初始化操作符
*)
        *)

        (*:为变量/类型分隔符, :=为初始化操作符
*)
        *)

        (*: %Q0.0表示输出0单元第0位, :为变量/类型分割符
(* 如果对变量声明不理解, 可参考电子书第49页, 变量声明的示例*)
```

```
END_VAR
```

完成变量定义后便可在下方的编程界面开始编程了,下面为用 ST 编写的简 单例程语句:

LED 跑马灯例程:

```
IF v1<100 THEN (*v1自加到100时,v1归零。v1越大,闪灯的变化频率越慢 *)
v1:=v1+1; (*v1自加到100时,v1归零。v1越大,闪灯的变化频率越慢 *)
(* u1:=0;
v1:=0;
v2:=v2+1;
if v2>=255 then (*v2自加到255时,v2归零 *)
v2:=0;
end_if;
oled:=int_to_byte(v2); (* int_to_byte 整型转字节。类型转换类函数,电子书57页 *)
(* :=这里表示赋值 *)
```

#### 9.3.4 设置调试连接

1、点击 PLC->Connections...(连接...)。

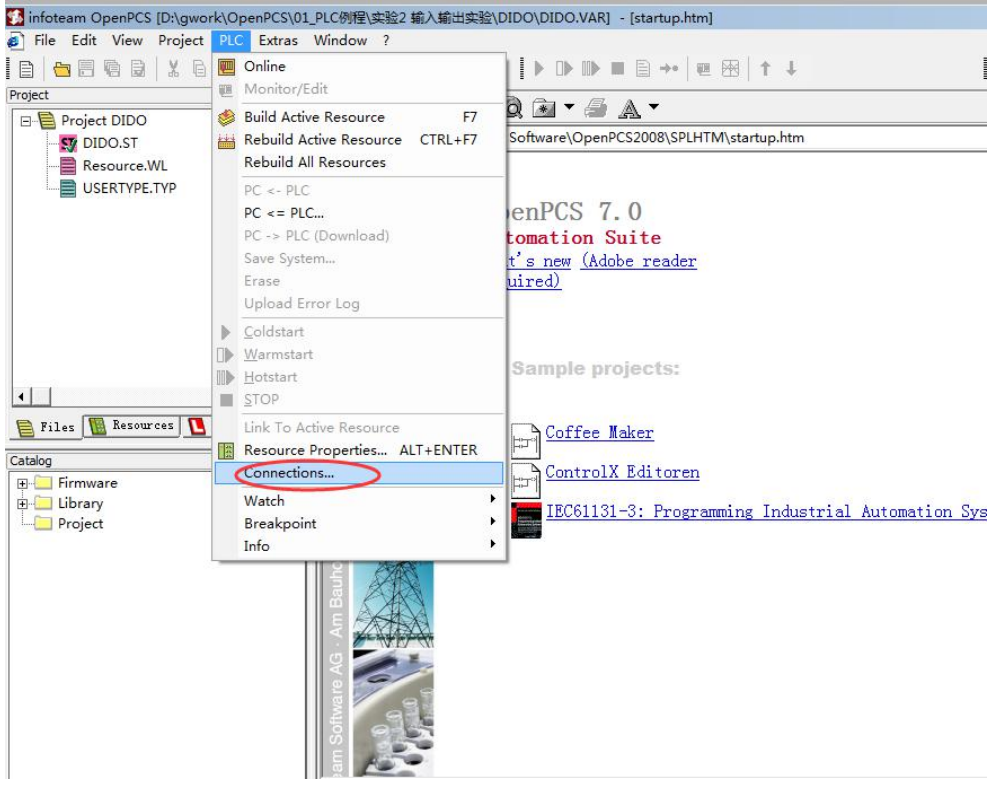

图 9.4 调试连接

2、在 Connection Setup (连接设置) 窗口新建连接,设置参数。点击"New" 按钮。

| Cile Celle View Deele. | et DLC External MAG | ndaur 2                              | advar(ere elere errind [etartabilitit]                            |            |            |
|------------------------|---------------------|--------------------------------------|-------------------------------------------------------------------|------------|------------|
|                        |                     |                                      |                                                                   | al 🔺 🖬     | L and an   |
|                        |                     | u · · u   🗞 🖷                        |                                                                   | 3   1 +    |            |
| oject                  | - * *               | $\Rightarrow \Rightarrow \bigotimes$ | ) 🖄 🞯 📾 🕶 🚄 🔺 🗸 🗸                                                 |            |            |
| Project DIDO           | <b>_</b>   +        | Ci\BrogramData\i                     |                                                                   | tartun htm |            |
| DIDO.ST                |                     | C.(FIOgrafilbata)                    | niotean software (open-cs2000 (s-c1110));                         | anupann    |            |
| Resource.WL            |                     |                                      |                                                                   |            |            |
| USERTYPE.TYP           |                     |                                      | On an DCC 7 0                                                     |            |            |
|                        |                     |                                      | openPCS 7.0                                                       |            |            |
|                        |                     |                                      | Automation Suite                                                  |            |            |
| C                      | Connection Setup    |                                      |                                                                   | ×          |            |
|                        | Available Connectio | ns                                   |                                                                   |            |            |
|                        | View                | Decision                             | ColorPression P                                                   | 41 N       |            |
|                        | Simulation          | IPC                                  | Settings Code-Repository Fa<br>SmartSim.exe si C:\PROGRAMDATA\INF | OTE        |            |
|                        |                     |                                      |                                                                   | Edit       |            |
|                        |                     |                                      |                                                                   | Remote     |            |
|                        |                     |                                      |                                                                   |            |            |
| Files Resources        |                     |                                      |                                                                   |            |            |
| talog                  |                     |                                      |                                                                   |            |            |
| - Firmware             |                     |                                      |                                                                   |            |            |
| 🖳 Library              |                     |                                      |                                                                   | omati      | on Systems |
| Project                |                     |                                      |                                                                   |            | on bystons |
|                        | •                   |                                      |                                                                   | Close      |            |
|                        |                     |                                      |                                                                   |            |            |
|                        |                     |                                      |                                                                   |            |            |
|                        |                     |                                      |                                                                   |            |            |
|                        |                     | - AF                                 |                                                                   |            |            |
|                        |                     |                                      |                                                                   |            |            |
|                        |                     | 2                                    |                                                                   |            |            |
|                        |                     | a 1                                  |                                                                   |            |            |
|                        |                     |                                      |                                                                   |            |            |
|                        |                     | E Acto                               |                                                                   |            |            |
|                        |                     |                                      |                                                                   |            |            |
|                        |                     |                                      |                                                                   |            |            |

图 9.5 点击"New"

Shenyang Guangcheng Technology CO.LTD.

| 240 | 3、在 Name 中输入 RS232,)                    | 点击 Select 按钮。                                                                                                    |
|-----|-----------------------------------------|----------------------------------------------------------------------------------------------------|
| ΥP  | to team of                              | OpenPCS 7.0<br>Automation Suite                                                                                          |
|     | Connection Setup Edit Connection        | x x                                                                                                    |
|     | Available Connect<br>Name<br>Simulation | New New                                                                                                    |
| es  | Comment                                 | Select Settings Remove                                                                                                   |
|     |                                         |                                                                                                    |
|     | •                                       | OK Cancel Close                                                                                                    |
|     | 图 9.6<br>图 9.6<br>4、点击 RS232 图标         | 点击"Select"按钮<br>,之后点击 OK。                                                                                                |
| Se  | ect Driver                              | ×                                                                                                    |
| 1   | Available Drivers                       | News                                                                                                    |
|     | IPC RS232_35                            | Version<br>1.0.0.1                                                                                                    |
|     | TCP TCP432 TCPName                      | Filepath<br>C:\Program Files (x86)\infoteam Software\OpenPCS2008\rs25<br>CLSID<br>[FB301205.0400.01D3.89DD.00902710F88D] |
|     | (man)                                   | ID-Manuf ID                                                                                                    |
|     | TCP52                                   | 1-400<br>Description<br>RS232-Driver<br>2013 by infoteam Software AG<br>Am Bauhof 9, 91088 Bubenreuth                    |
|     |                                         | OK Cancel                                                                                                    |

图 9.7 选择 RS232

5、Driver 中会显示"RS232"字样,点击"Settings(设置)"按钮。

| Marra   |        |               |
|---------|--------|---------------|
| RS232   |        |               |
| Driver  |        | -             |
| RS232   | Select | Settings      |
| Comment |        | $\overline{}$ |
|         |        |               |
|         |        | *             |
|         |        |               |

图 9.8 点击 "Settings" 按钮

6、Port(端口)请选择我司设备与 PC 机连接时的串口号,如不确定请在设备管理器中进行查询。Baud rate 选择 19200, Parity(奇偶性)选择 None, Stop bits (停止位)选择 1, Protocol(协议)选择 None。设置好后点击 OK。

请注意:在日常使用时,串口号(Port)可能会发生变动,会产生联机失败的现象。此时需要您及时修改串口号。

| Port:      | COM1:                    | - |
|------------|--------------------------|---|
| Baud rate: | 19200                    | • |
| Data bits: | 14400<br>19200           |   |
| Parity:    | 38400<br>57600<br>115200 |   |
| Stop bits: | 1                        | • |
| Protocol:  | None                     | - |
| CRC:       |                          |   |
| Via USB:   |                          |   |
|            |                          |   |

图 9.9 RS232 波特率设置

7、设置好后,返回 Connection Setup(连接设置)界面,点击"Close(关闭)"。

| Name       | Driver       | Settings                             | Code-Repository Path  | New    |
|------------|--------------|--------------------------------------|-----------------------|--------|
| Simulation | RS232<br>IPC | COM1, 19200 Baud.<br>SmartSim.exe si | C:\PROGRAMDATA\INFOTE | Edit   |
|            |              |                                      |                       | Remove |
|            |              |                                      |                       |        |
|            |              |                                      |                       |        |
|            |              |                                      |                       |        |

### 图 9.10 点击 "Close"

8、设置 Resource Properties (资源属性),如下图所示。

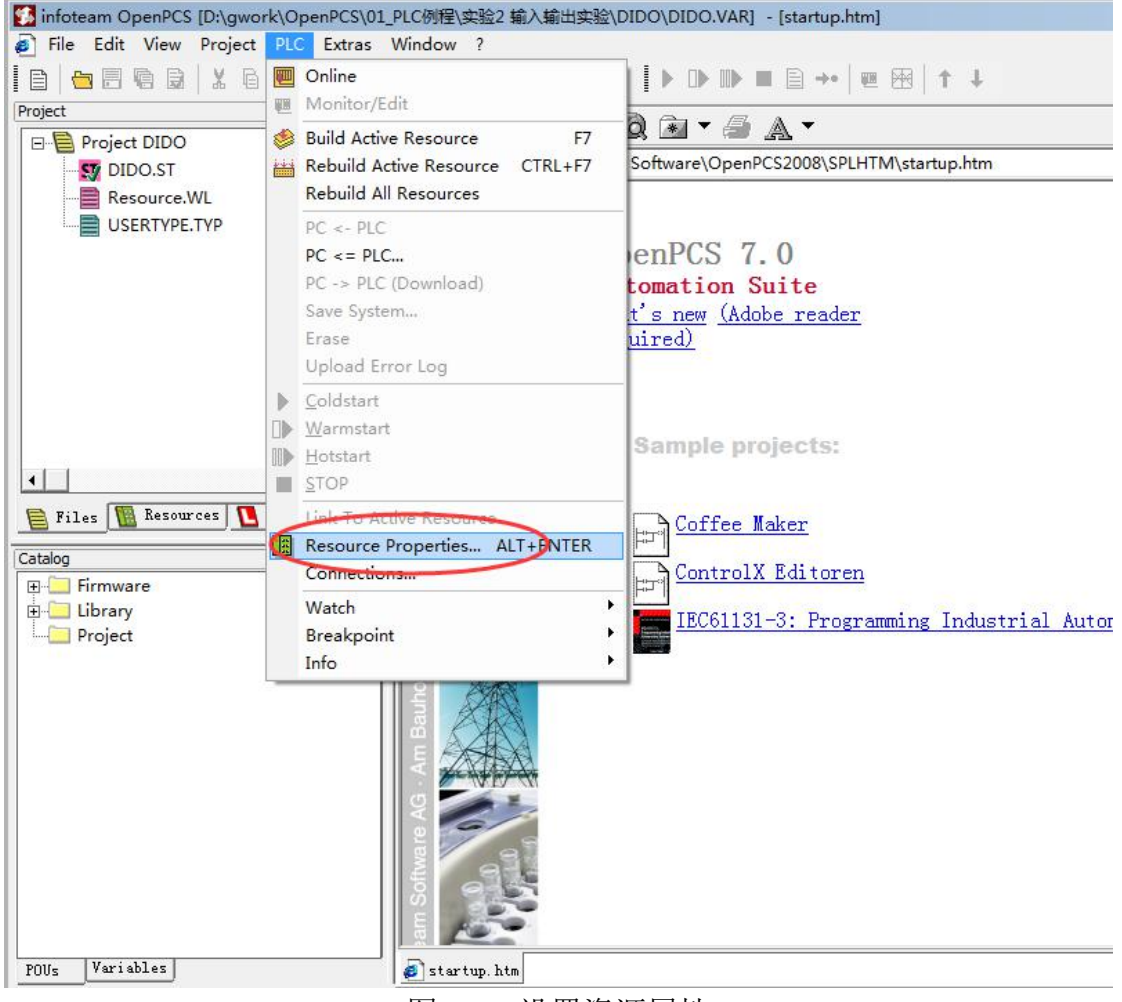

图 9.11 设置资源属性

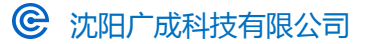

#### 9、选择 GCAN\_PLC 和 RS232。

| 🕵 infoteam OpenPCS [D:\gwork\OpenPCS\01_I                                                                                                    | PLC例程\实验2 输入输出实验\DIDO\DIDO.VAR] - [startup.htm]                                                                             |                    |
|----------------------------------------------------------------------------------------------------|----------------------------------------------------------------------------------------------------|--------------------|
| File Edit View Project PLC Extras \                                                                                                    | Vindow ?                                                                                                    |                    |
|                                                                                                    | ע מין אין אין אין אין אין אין אין אין אין א                                                                                 | 6 6 ×              |
| Project × X                                                                                                    |                                                                                                    |                    |
|                                                                                                    | C:\ProgramData\infoteam Software\OpenPCS2008\SPLHTM\startup.htm                                                             |                    |
| Resource.WL                                                                                                    |                                                                                                    |                    |
| USERTYPE.TYP                                                                                                    | OpenPCS 7.0<br>Automation Suite                                                                                             |                    |
| Edit Resour                                                                                                    | ce Specifications - GCAN_PLC                                                                                                |                    |
| Name                                                                                                    |                                                                                                    |                    |
| Resource                                                                                                    |                                                                                                    |                    |
| Catalog<br>Files Resources Lib<br>Catalog<br>Firmware<br>Catalog<br>Pointizal<br>Size only<br>Project                                                           | Hardware Module<br>Include Library Blocks<br>Noad Symbol Table<br>ion<br>OK Cancel                                          | Automation Systems |
|                                                                                                    | am Software Ag. Am Bauho                                                                                                    |                    |
| POUs Variables                                                                                                    | 💋 startup. htm                                                                                                    |                    |
| <pre>x infoteam OpenPCS Version: 7,0,1,<br/>infoteam SmartSIM (Intel 80386) f<br/>GCAN_PLC_CORE (ARM) under licence<br/>Changing hardware to GCAN_PLC_CON</pre> | 15442<br>ander licence of ? 1996-2015 infoteam Software AG, Germany<br>e of ? 1996-2015 infoteam Software AG, Germany<br>RE |                    |

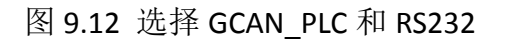

#### 9.3.5 下载程序并调试

1、完成程序编写后需点击 Build Active Resource (生成当前资源) 按钮,如 图 9.13 所示。

| ixtras Insert Window ?    |                                                                                                    |
|---------------------------|----------------------------------------------------------------------------------------------------|
| <b>୯୯ </b> ଜସ <b> ତ</b> ଞ | 🔢 🛄 🖡 ▶ 🕩 🕪 🖿 🖹 →•   🖷 🖼   ↑ 斗                                                                                                    |
|                           | <pre>v3:WORD;<br/>mDI at%I0.0:BYTE;<br/>BOOL1 AT%Q0.0 :BOOL;<br/>BOOL2 AT%Q0.1 :BOOL;<br/>BOOL3 AT%Q0.2 :BOOL;<br/>mADC at%I1.0:int;<br/>PT1 at%I3.0:int;<br/>PT2 at%I5.0:int;<br/>PT3 at%I7.0:int;<br/>PT4 at%I7.0:int;<br/>PT4 at%I7.0:int;<br/>PT4 at%I7.0:int;</pre> |

图 9.13 点击 Build Active Resource 按钮

Shenyang Guangcheng Technology CO.LTD.

#### 2、编译完成后,提示没有错误。如下图所示。

| POUs Variables Startup. htm                                                                                                    |
|----------------------------------------------------------------------------------------------------|
| <ul> <li>Linking</li> <li>0 error(s), 0 warning(s) - D:\GWORK\OPENPCS\01_PLC例程\实验2 输入输出实验\DID0\\$GEN\$\Resource\Resource.PCD.</li> <li>VARTAB32: Version VarTab: 1</li> <li>Executing Fost-Duild Steps:</li> </ul> |
| Total:<br>0 error(s) 0 warning(s)                                                                                                    |

图 9.14 编译完成

3、点击 Online(联机)按钮。

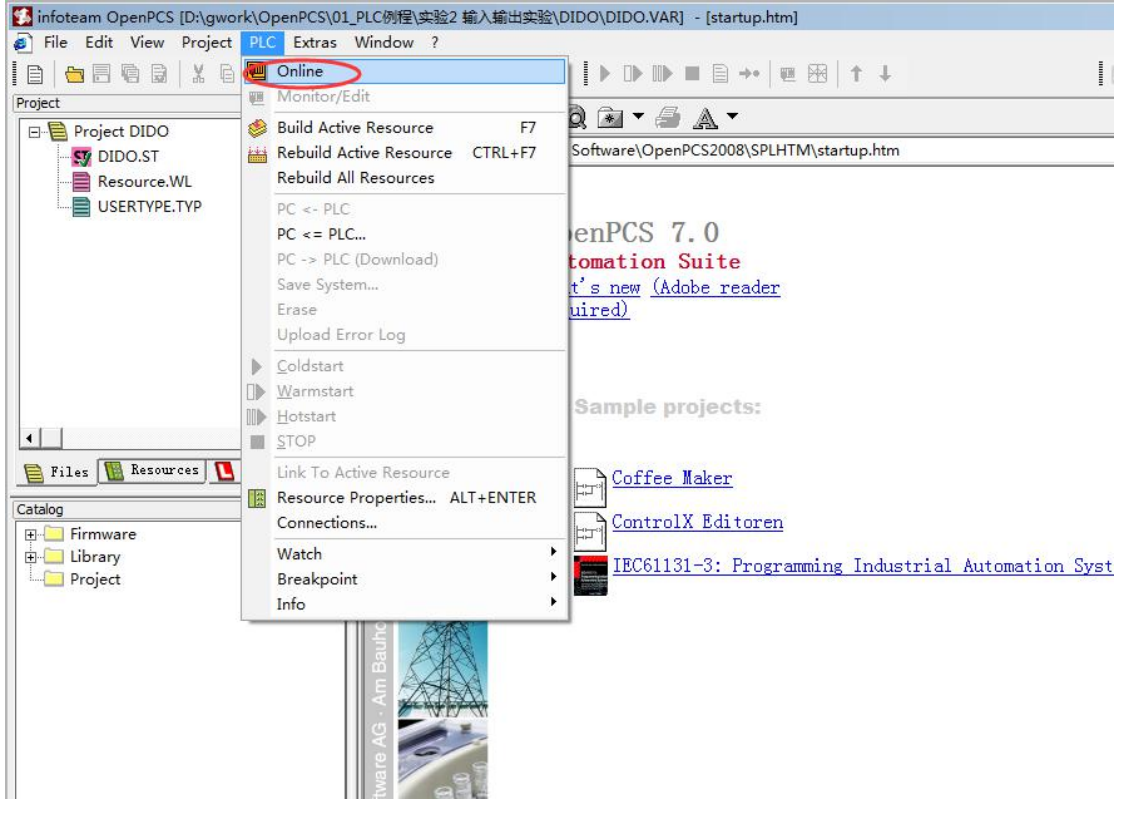

图 9.15 点击 Online 按钮

4、在下拉菜单中点击 PC->PLC(Download)下载程序。

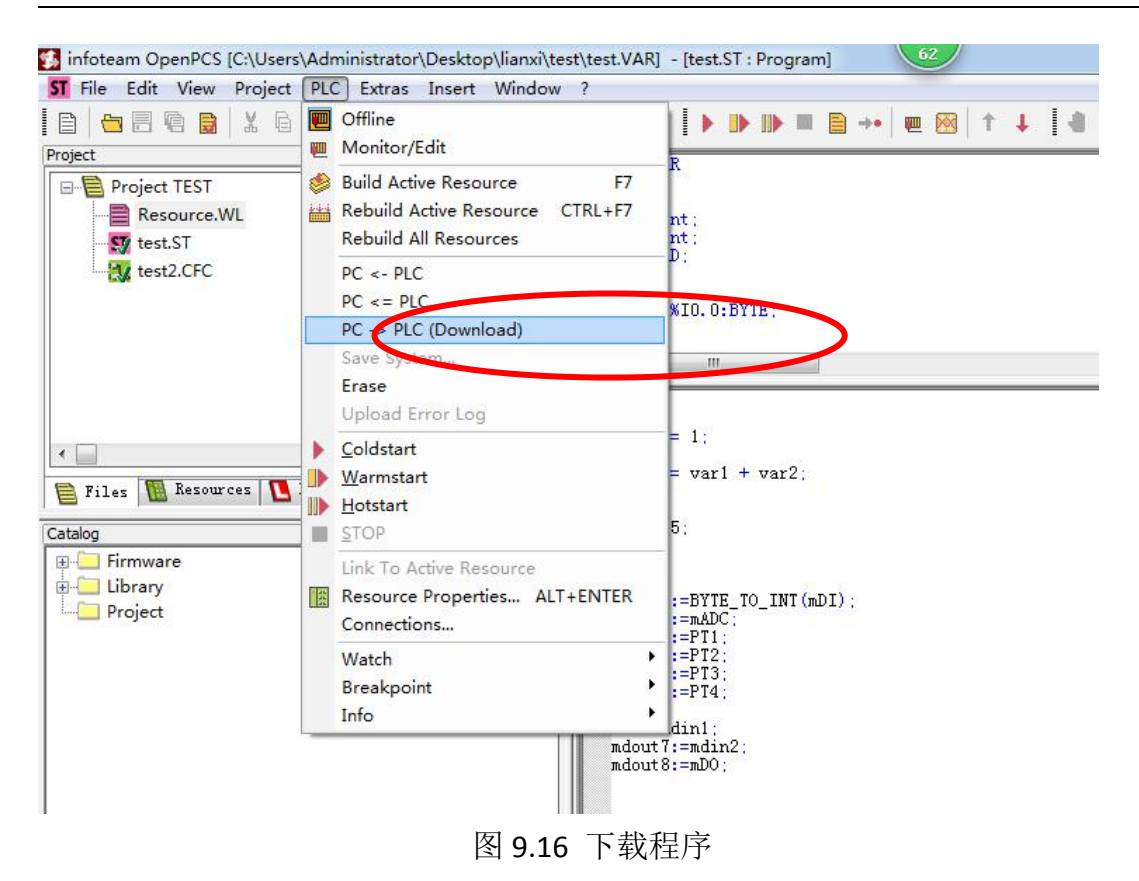

# 附录 A: 常见问题

| 1. Q: 点击"联机"按钮后,状态栏中显示自动脱机。无法下载程                                                                                           | 予。  |
|----------------------------------------------------------------------------------------------------|-----|
| POUs 变量 Startup. htm ST LED. ST :                                                                                          | (   |
| <ul> <li>▶ 止在执行后生成步骤:</li> <li>▶ 总数:</li> <li>○ 错误(s) ○ 警告(s)</li> <li>连接中断.</li> <li>自动脱机.连接中断.</li> <li>自动脱机.</li> </ul> |     |
| ₩ <                                                                                                    | III |
|                                                                                                    |     |

A: 请确定您已按照"9.3.4 设置调试连接"设置好了串口端的通信参数,设置的 串口号与电脑中设备管理器显示的 CH340 串口号一致。如 CH340 驱动显示异常, 请尝试重新安装驱动。如上述情况都已考虑但仍显示自动脱机,请重新启动电脑。

# 附录 B: Modbus 协议简介

Modbus通信协议是由Modicon公司开发的应用在PLC或其他工业控制器上的一种通用语言。通过此协议,各控制器之间可以实现串行通信,Modbus通信协议定义了一个控制器能识别使用的消息结构,描述了主控制器访问从站设备的过程,例如规定从站怎样做出应答响应,检查和报告传输错误等。Modbus协议的通信方式为主从方式。主站首先向从站设备发送通信请求指令,从节点根据请求指令中的功能码向主站发回回答数据。网络中的每个从站设备都必须分配给一个唯一的地址,最多可达31个从站设备。通过多达24种总线命令实现主控制器与从站设备之间的信息交换。从站设备只执行发给自己的指令,对于其它从站地址开头的报文不作应答。这种一问一答的通信模式,大大提高了通信的正确率。因其具有操作简单、高效、通信可靠等优点,Modbus协议已成为一个国际通信标准,得到了国际上大多数工控产品生产厂家的支持。该通信协议已广泛应用于机械、水利、电力、环保等行业设备中。

Modbus TCP通信协议可供自动化设备的监控使用。常见的应用是开发基于该协议的网关,通过网关可以将PLC、I/O模块和其它总线连到以太网上。Modbus TCP是在不改变原有的Modbus协议基础上,只是将其作为应用层协议简单的移植到TCP/IP协议上。Modbus TCP协议每一个呼叫都要求一个应答。利用TCP/IP协议,通过网页的形式可以使用户界面更加友好。利用网络浏览器就可以查看企业网内部的设备运行情况。Schneider公司已经为Modbus注册了502端口,这样就可以将实时数据嵌入到网页中,通过在设备中嵌入Web服务器,就可以将Web浏览器作为设备的操作终端。但是Modbus协议本身存在一些缺陷,它不支持诸如基于对象的通信模型等一些正在被广泛采用的网络新技术,用户在使用的时候,不得不手工配置一些参数,比如信息数据类型、寄存器号等等。

### B.1 Modbus RTU 协议数据格式

Modbus 协议有 ASCII(美国标准信息交换代码)和 RTU(远程终端单元)两种数据 传输方式可由用户选择,但在一个 Modbus 网络上的所有设备都必须选择相同的 传输模式和串口参数。其中 RTU 模式信息帧中的 8 位数据包括两个 4 位 16 进制 字符,相对于 ASCII模式表达相同的信息只需较少的位数,在相同的速率下较 ASCII 模式具有更大的数据流量。因此,在通常情况下较多使用 RTU 模式。GCAN-204 设备也采用 RTU 模式。

RTU模式消息发送至少以3.5个字符间隔时间(如表 B.1 的 T1-T2-T3-T4)标志开始和结束,信息帧由地址域、功能域、数据域和 CRC 校验域构成,所有字符位由 16 进制 0-9、A-F 组成。整个消息帧必须作为一连续的流传输。如果在帧完成之前有超过 1.5个字符时间的停顿时间,接受设备将刷新不完整的消息并假定下一个字节是一个新消息的地址域。同样的,如果一个新消息在小于 3.5个字符时间内接着前个消息开始,接收的设备将认为它是前一消息的延续。这将导致一个错误,因为在最后的 CRC 域的值不可能是正确的。

| 起始位         | 设备地址 | 功能代码 | 数据     | CRC 校验 | 结束符         |
|-------------|------|------|--------|--------|-------------|
| T1-T2-T3-T4 | 8Bit | 8Bit | N个8Bit | 16Bit  | T1-T2-T3-T4 |

#### 表 B.1 RTU 消息帧格式

(1) 地址域

指定报文的目的地址,包括 8bit。单个设备的地址范围是 1~247。主设备通 过将要联络的从设备的地址放入消息中的地址域来选通从设备。当从设备发送回 应消息时,它把自己的地址放入回应的地址域中,以便主设备知道是哪一个设备 作出回应。地址 0 用作广播地址,以使所有的从设备都能认识。

(2) 功能域

当消息从主设备发往从设备时,功能代码域将告之从设备需要执行哪些行为。例如去读取输入的开关状态,读一组寄存器的数据内容,读从设备的诊断状态,允许调入、记录、校验在从设备中的程序等。当从设备回应时,它使用功能代码域来指示是正常回应(无误)还是有某种错误发生(称作异议回应)。对正常回应,从设备仅回应相应的功能代码。主设备应用程序得到异议的回应后,典型的处理过程是重发消息,或者诊断发给从设备的消息并报告给操作员。

(3) 数据域

数据域是由两个十六进制数集合构成的,范围 00~FF。从主设备发给从设备 消息的数据域包含从机执行主机功能代码中所需的参数,如处理对象的寄存器地 址,要处理项的数目,域中实际数据字节数。举例说明,如果主设备需要从设备 读取一组保持寄存器(功能代码 03),数据域指定了起始寄存器以及要读的寄存 器数量。如果主设备写一组从设备的寄存器(功能代码 16,即 10H),数据域则指 明了要写的起始寄存器以及要写的寄存器数量,数据域的数据字节数,要写入寄 存器的数据。如果没有错误发生,从设备返回的数据域包含请求的数据。如果有 错误发生,此域包含一异议代码,主设备应用程序可以用来判断采取下一步行动。 在某种消息中数据域可以是不存在的(0 长度)。例如,主设备要求从设备回应通 信事件记录(功能代码 0B H),从设备不需任何附加的信息。

当传送一个 2 个字节的数据时,高字节(MSB)将被首先传送,然后传送低字 节(LSB)。这与 DeviceNet 的传送方式刚好相反。

(4) CRC 校验域

CRC 域检测整个消息的内容,包括两个字节,包含一个 16 位的二进制值。 它由传输设备计算后加入到消息中。接收设备将重新计算收到消息的 CRC,并与 接收到的 CRC 域中的值进行比较。如果两值不同,则有误。CRC 添加到消息中时, 低字节先加入,然后是高字节。

### B.2 Modbus TCP 协议数据格式

TCP/IP 协议和以太网的链路层校验机制已可保证数据包传递的正确性,因此 Modbus TCP 报文中不再存在 CRC-16 或 LRC 校验域,但需要添加一个 Modbus 应 用帧头(MBAP)。它可对 Modbus 的参数及功能进行解释。每个 TCP/IP 报文仅可含 有一个 Modbus 帧。

在 Modbus TCP ADU 中, MBAP 头部占 7 个字节(含4个子域),及交易标识符 TI(Transaction Identifier)、协议标识符 PI(Protocol Identifier),长度标识符 L(Length)(占用 2 字节,指明 Protocol Identifier 和 Data 域的总长度)和单元标识符

UI(Unit Identifier)组成。TI 占用 2 字节,用来标识 Modbus 帧的次序,PI 占用 2 字节,用于确认应用层协议。UI 占 1 字节,用于标识 Modbus 设备单元。功能码 占 1 字节,可分为位操作和 16 位字操作两类。功能码指出要进行的操作,如功 能码 15 代表写多个位寄存器,功能码 06 表示对独立的 16 位字寄存器进行写操 作。数据域最多可达 248 字节,其具体格式与功能码相关。当客户机发送请求数 据时,数据域给出要操作的寄存器的起始地址(2 字节)和个数(I字节);当服 务器发送应答数据时,数据域给出被操作的寄存器个数(1 字节)及各寄存器状态值。图 B.1 给出了 Modbus 与 Modbus TCP 数据帧格式比较。

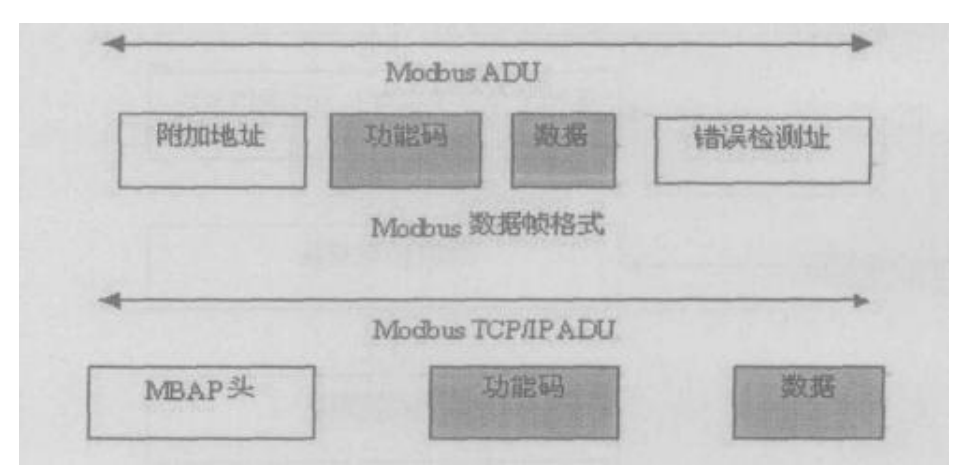

图 B.1 Modbus 与 Modbus TCP/IP 帧格式

Modbus TCP 的 ADU 数据单元规范如表 B.1 所示。

|           | 描述 所占字节    |   |
|-----------|------------|---|
|           | 传输标识码高位 Hi | 1 |
|           | 传输标识码低位 Lo | 1 |
| МВАР 头    | 协议标识符      | 2 |
|           | 长度标识符      | 2 |
|           | 单元标识符      | 1 |
|           | 功能码        | 1 |
| Modbus 请求 | 开始地址       | 2 |
|           | 寄存器数目      | 2 |

表 B.2 Modbus TCP 的 ADU 数据单元规范

在通过 Modbus TCP 传送数据之前,需要在客户机和服务器之间建立一个 TCP/IP 连接。服务器使用端口 502 作为 Modbus TCP 的连接端口。Modbus TCP 连 接的建立通常由 TCP/IP Socket 接口的软件协议自动实现,因此对应用完全透明。 一旦客户端和服务器之间的 TCP/IP 连接建立,同样的连接可以根据要求的方向 用来传输任意数量的用户数据。客户端和服务器还可以同时建立多个 TCP/IP 连 接,最大的连接数量取决于 TCP/IP 接口的规范。

当某一设备发出请求,则其相应的设备要做出响应。响应的数据格式如表 B.2 所示。

| 广品致据手册 |
|--------|
|--------|

| 字节          | 响应数据                 |
|-------------|----------------------|
| Byte0、Byte1 | 传输标识码=0(响应时拷贝该数据)    |
| Byte2、Byte3 | 协议标识符                |
| Byte4       | 长度标识符高字节=0           |
| Byte5       | 长度标识符低字节(标识其后有多少个字节) |
| Byte6       | 单元标识符(从设备地址)         |
| Byte7       | Modbus 功能码           |
| Byte8       | 数据                   |

#### 表 B.3 Modbus TCP 响应数据格式

### B.3 Modbus 常用功能码

在 Modbus 消息帧的功能码中较常使用的是 01、02、03、04、05、06 和 16 功能码,使用它们即可实现对从机的数字量和模拟量的读写操作。 Modbus 标准地址与各个功能码的对应关系如下所示。

| Modbus 标准地址 | 数据    | 功能码      |
|-------------|-------|----------|
| 00001-0xxxx | DO    | 01、05、15 |
| 10001-1xxxx | DI    | 02       |
| 30001-3xxxx | AI    | 04       |
| 40001-4xxxx | 保持寄存器 | 03、06、16 |

下面以在 RTU 传输模式下通讯为例,对这些功能码进行详细介绍。

| 功能码     | 名称      | 功能说明                  |
|---------|---------|-----------------------|
| 01      | 读取线圈状态  | 取得一组线圈的当前状态(ON/OFF)   |
| 02      | 读取输入状态  | 取得一组开关输入的当前状态(ON/OFF) |
| 03      | 读取保持寄存器 | 在一个或多个保持寄存器中取得当前的二进制值 |
| 04      | 读取输入寄存器 | 在一个或多个输入寄存器中取得当前的二进制值 |
| 05      | 强置单线圈   | 强置一个逻辑线圈的通断状态         |
| 06      | 预置单寄存器  | 把具体二进制值装入一个保持寄存器      |
| 07      | 读取异常状态  | 取得8个内部线圈的通断状态         |
| 08      | 回送诊断校验  | 把诊断校验报文送从机,通信诊断       |
| 16      | 预置多寄存器  | 把具体二进制值装入一串连续的保持寄存器   |
| 128~255 | 保留      | 用于异常应答                |

下面是 7 个 Modbus RTU 命令的主从机收发的数据包格式,其余的命令可参照其格式。

#### (1) 功能码: 01H

代码功能:读取线圈状态(DO)

说明:读取从机 DO 的 ON/OFF 状态,不支持广播。

查询:查询信息规定了要读的起始线圈地址和线圈量,线圈的起始地址为 0000H,1-16 个线圈的寻址地址分为 0000H-0015H。

| 主机发送  | 字节数  | 例(Hex) | 注释               |
|-------|------|--------|------------------|
| 从机地址  | 1 字节 | 01     | 与 01 号从机通信       |
| 功能码   | 1 字节 | 01     | 读取线圈状态           |
| 线圈首地址 | 2 字节 | 00 00  | 线圈首址为 0000H      |
| 线圈数量  | 2 字节 | 00 08  | 连续读8个线圈          |
| CRC   | 2 字节 | 3D CC  | 前 6 个字节的 CRC 校验码 |

响应:响应信息中的各线圈的状态与数据区的每一位的值相对应,即每个 DO 占用一位(1=ON,0=OFF)。数据区从高位到低位依次为 DO7、DO6......DO0。

| 从机回送  | 字节数  | 例(Hex) | 注释                       |
|-------|------|--------|--------------------------|
| 从机地址  | 1字节  | 01     | 与 01 号从机通信               |
| 功能码   | 1字节  | 01     | 读取线圈状态                   |
| 数据字节数 | 1字节  | 01     | 1个字节                     |
| 数据    | 1字节  | 02     | 二进制为 0000 0010, DO1 为 ON |
| CRC   | 2 字节 | D0 49  | 前 4 个字节的 CRC 校验码         |

#### (2) 功能码: 02H

代码功能:读取输入状态(DI)

说明:读取从机 DI的 ON/OFF 状态,不支持广播。

查询:查询信息规定了要读的输入起始地址及输入信号的数量,输入寻址起 始地址为 0000H,输入 1-16 所对应的地址分别为 0-15。

| 主机发送  | 字节数  | 例(Hex) | 注释               |
|-------|------|--------|------------------|
| 从机地址  | 1 字节 | 01     | 与01号从机通信         |
| 功能码   | 1 字节 | 02     | 读取输入状态           |
| 输入首地址 | 2 字节 | 00 00  | 输入首址为 0000H      |
| 寄存器数量 | 2 字节 | 00 08  | 连续读8个输入口         |
| CRC   | 2 字节 | 79 CC  | 前 6 个字节的 CRC 校验码 |

响应:响应信息中的各输入口的状态与数据区的每一位的值相对应,即每个 DI 占用一位(1=ON,0=OFF)。数据区从高位到低位依次为 DI7、DI6......DI0。

| 从机回送  | 字节数  | 例(Hex) | 注释                            |
|-------|------|--------|-------------------------------|
| 从机地址  | 1 字节 | 01     | 与 01 号从机通信                    |
| 功能码   | 1 字节 | 02     | 读取输入状态                        |
| 数据字节数 | 1 字节 | 01     | 1个字节                          |
| 数据    | 1 字节 | 81     | 二进制为 1000 0001,DI7 与 DI0 为 ON |
| CRC   | 2 字节 | 61 E8  | 前 4 个字节的 CRC 校验码              |

(3) 功能码: 03H

代码功能: 读取保持寄存器

说明:读从机保持寄存器的二进制数据,不支持广播。

查询:查询信息规定了要读的寄存器起始地址及寄存器的数量,寄存器寻址

Shenyang Guangcheng Technology CO.LTD.

起始地址为 0000H, 寄存器 1-16 所对应的地址分别为 0-15。

| 主机发送   | 字节数  | 例(Hex) | 注释               |
|--------|------|--------|------------------|
| 从机地址   | 1字节  | 01     | 与 01 号从机通信       |
| 功能码    | 1 字节 | 03     | 读取保持寄存器数据        |
| 寄存器首地址 | 2 字节 | 00 01  | 寄存器首址为 0001H     |
| 寄存器数量  | 2 字节 | 00 03  | 连续读3个寄存器         |
| CRC    | 2 字节 | 54 OB  | 前 6 个字节的 CRC 校验码 |

响应:响应信息中的寄存器数据为二进制数据,每个寄存器分别对应 2 个字 节,第一个字节为高位值数据,第二个字节为低位数据。

| 从机回送  | 字节数  | 例(Hex) | 注释               |
|-------|------|--------|------------------|
| 从机地址  | 1字节  | 01     | 与 01 号从机通信       |
| 功能码   | 1字节  | 03     | 读取保持寄存器数据        |
| 数据字节数 | 1字节  | 06     | 3个寄存器占6个字节       |
| 数据 1  | 2 字节 | 02 OB  | 0001H 寄存器中的数据    |
| 数据 2  | 2 字节 | 00 00  | 0002H 寄存器中的数据    |
| 数据 3  | 2 字节 | 00 64  | 0003H 寄存器中的数据    |
| CRC   | 2 字节 | 84 BD  | 前 9 个字节的 CRC 校验码 |

#### (4) 功能码: 04H

代码功能:读取输入寄存器(AI)

说明:读取从机输入寄存器(3X 类型)中的二进制数据,不支持广播。

查询:查询信息规定了要读的寄存器起始地址及寄存器的数量,寄存器寻址 起始地址为 0000H,寄存器 1-16 所对应的地址分别为 0-15。

| 主机发送   | 字节数  | 例(Hex) | 注释               |
|--------|------|--------|------------------|
| 从机地址   | 1 字节 | 01     | 与 01 号从机通信       |
| 功能码    | 1字节  | 04     | 读取输入寄存器数据        |
| 寄存器首地址 | 2 字节 | 00 00  | 寄存器首址为 0000H     |
| 寄存器数量  | 2 字节 | 00 01  | 连续读1个寄存器         |
| CRC    | 2 字节 | 31 CA  | 前 6 个字节的 CRC 校验码 |

响应:响应信息中的寄存器数据为二进制数据,每个寄存器分别对应2个字 节,第一个字节为高位值数据,第二个字节为低位数据。

| 从机回送  | 字节数  | 例(Hex) | 注释               |
|-------|------|--------|------------------|
| 从机地址  | 1字节  | 01     | 与 01 号从机通信       |
| 功能码   | 1字节  | 04     | 读取输入寄存器数据        |
| 数据字节数 | 1字节  | 02     | 1个寄存器占2个字节       |
| 数据 1  | 2 字节 | OF FB  | 0000H 寄存器中的数据    |
| CRC   | 2 字节 | FD 43  | 前 5 个字节的 CRC 校验码 |

#### (5)功能码:05H

代码功能:强置单线圈 (DO)

产品数据手册

Shenyang Guangcheng Technology CO.LTD.

说明:强制单个线圈(DO,0X 类型)为 ON 或 OFF 状态,广播时,该功能可强制所有从机中同一类型的线圈均为 ON 或 OFF 状态。

查询:查询信息规定了需要强制线圈的地址及状态,线圈的起始地址为0000H,寄存器 1-16 所对应的地址分别为 0-15。查询时,由查询数据区中的一个常量,规定被请求线圈的 ON/OFF 状态,FF00H 值请求线圈处于 ON 状态,0000H 值请求线圈处于 OFF 状态,其它值对线圈无效,不起作用。

| 主机发送  | 字节数  | 例(Hex) | 注释               |
|-------|------|--------|------------------|
| 从机地址  | 1字节  | 01     | 与 01 号从机通信       |
| 功能码   | 1字节  | 05     | 强置单线圈            |
| 线圈地址  | 2 字节 | 00 01  | 线圈地址为 0001H      |
| 线圈状态值 | 2 字节 | FF 00  | ON 状态            |
| CRC   | 2 字节 | DD FA  | 前 6 个字节的 CRC 校验码 |

响应:对这个命令请求的正常响应是在 DO 状态改变以后,原样传送接收到的数据。

| 从机回送  | 字节数  | 例(Hex) | 注释               |
|-------|------|--------|------------------|
| 从机地址  | 1字节  | 01     | 与 01 号从机通信       |
| 功能码   | 1 字节 | 05     | 强置单线圈            |
| 线圈地址  | 2 字节 | 00 01  | 线圈地址为 0001H      |
| 线圈状态值 | 2 字节 | FF 00  | ON 状态            |
| CRC   | 2 字节 | DD FA  | 前 6 个字节的 CRC 校验码 |

#### (6) 功能码: 06H

代码功能:预置单寄存器

说明:把一个值预置到一个保持寄存器(4X类型)中,广播时,该功能把值预置到所有从机相同类型的寄存器中。该功能可越过控制器的内存保护。使寄存器中的预置值保持有效。只能由控制器的下一个逻辑信号来处理该预置值。若控制逻辑中无寄存器程序时,则寄存器中的值保持不变。

查询:查询信息规定了要预置寄存器的类型,寄存器寻址起始地址为0000H, 寄存器 1-16 所对应的地址分别为 0-15。

| 主机发送  | 字节数  | 例(Hex) | 注释               |
|-------|------|--------|------------------|
| 从机地址  | 1 字节 | 01     | 与 01 号从机通信       |
| 功能码   | 1 字节 | 06     | 读寄存器数据           |
| 寄存器地址 | 2 字节 | 00 03  | 预置寄存器地址为 0003H   |
| 寄存器的值 | 2 字节 | AB CD  | 将该值预置到寄存器中       |
| CRC   | 2 字节 | C7 6F  | 前 6 个字节的 CRC 校验码 |

响应:对这个命令请求的正常响应是在寄存器值状态改变以后,原样传送接 收到的数据。

|   | 从机回送  | 字节数  | 例(Hex) | 注释                                   |
|---|-------|------|--------|--------------------------------------|
|   | 从机地址  | 1 字节 | 01     | 与 01 号从机通信                           |
|   | 功能码   | 1 字节 | 06     | 读寄存器数据                               |
|   | 寄存器地址 | 2 字节 | 00 03  | 预置寄存器地址为 0003H                       |
| 产 | 品数据手册 |      | Sh     | enyang Guangcheng Technology CO.LTD. |

| 寄存器的值 | 2 字节 | AB CD | 将该值预置到寄存器中       |
|-------|------|-------|------------------|
| CRC   | 2 字节 | C7 6F | 前 6 个字节的 CRC 校验码 |

#### (7) 功能码: 10H (十进制为 16)

代码功能: 预置多个寄存器

说明:把数据按顺序预置到各(4x 类型)寄存器中,广播时该功能代码可把数据预置到全部从机中的相同类型的寄存器中。需要注意的是该功能代码可越过控制器的内存保护,在寄存器中的预置值一直保持有效,只能由控制器的下一个逻辑来处理寄存器的内容,控制逻辑中无该寄存器程序时,则寄存器中的值保持不变。

查询:信息中规定了要预置的寄存器类型,寄存器寻址的起始地址为0。查询数据区中指定了寄存器的预置值,M84和484型控制器使用10位二进制数据,2个字节,剩余的高6位置0。而其他类型的控制器使用一个16位二进制数据,每个寄存器2个字节。

| 主机发送   | 字节数  | 例(Hex) | 注释                |
|--------|------|--------|-------------------|
| 从机地址   | 1 字节 | 01     | 与 01 号从机通信        |
| 功能码    | 1 字节 | 10     | 预置多个寄存器           |
| 寄存器首地址 | 2 字节 | 10 20  | 写入寄存器首址为 1020H    |
| 寄存器数量  | 2 字节 | 00 03  | 连续3个寄存器           |
| 字节数    | 1 字节 | 06     | 3个寄存器占6个字节        |
| 数据 1   | 2 字节 | 02 01  | 寄存器 1020H 中的数据    |
| 数据 2   | 2 字节 | 04 03  | 寄存器 1021H 中的数据    |
| 数据 3   | 2 字节 | 06 05  | 寄存器 1022H 中的数据    |
| CRC    | 2 字节 | BD 9B  | 前 13 个字节的 CRC 校验码 |

响应:正常响应返回从机地址、功能代码、起始地址和预置寄存器数。

| 从机回送   | 字节数  | 例(Hex) | 注释               |
|--------|------|--------|------------------|
| 从机地址   | 1 字节 | 01     | 与 01 号从机通信       |
| 功能码    | 1 字节 | 10     | 写寄存器数据           |
| 寄存器首地址 | 2 字节 | 10 20  | 写入寄存器首址为 1020H   |
| 寄存器数量  | 2 字节 | 00 03  | 连续3个寄存器          |
| CRC    | 2 字节 | 85 02  | 前 6 个字节的 CRC 校验码 |

下面是 7 个 Modbus TCP 命令的主从机收发的数据包格式,其余的命令可参照其格式。本部分略去代码功能及说明,相关内容请参考 Modbus RTU 部分。

| 主机发送 | 字节数  | 例(Hex) | 注释         |  |
|------|------|--------|------------|--|
| 传输标识 | 2 字节 | 00 00  |            |  |
| 协议标识 | 2 字节 | 00 00  |            |  |
| 数据长度 | 2 字节 | 00 06  | 其后有 6 个字节  |  |
| 从机地址 | 1 字节 | 01     | 与 01 号从机通信 |  |
| 功能码  | 1 字节 | 01     | 读取线圈状态     |  |

(1) 功能码: 01H

产品数据手册

PLC 核心模块

| 线圈首地址 | 2 字节 | 00 00 | 线圈首址为 0000H |
|-------|------|-------|-------------|
| 线圈数量  | 2 字节 | 00 08 | 连续读8个线圈     |

| 从机回送  | 字节数  | 例 (Hex) | 注释                       |
|-------|------|---------|--------------------------|
| 传输标识  | 2 字节 | 00 00   |                          |
| 协议标识  | 2 字节 | 00 00   |                          |
| 数据长度  | 2 字节 | 00 04   | 其后有 4 个字节                |
| 从机地址  | 1字节  | 01      | 与 01 号从机通信               |
| 功能码   | 1 字节 | 01      | 读取线圈状态                   |
| 数据字节数 | 1 字节 | 01      | 1个字节                     |
| 数据    | 1 字节 | 02      | 二进制为 0000 0010, DO1 为 ON |

## (2) 功能码: 02H

| 主机发送  | 字节数  | 例(Hex) | 注释          |
|-------|------|--------|-------------|
| 传输标识  | 2 字节 | 00 00  |             |
| 协议标识  | 2 字节 | 00 00  |             |
| 数据长度  | 2 字节 | 00 06  |             |
| 从机地址  | 1 字节 | 01     | 与 01 号从机通信  |
| 功能码   | 1 字节 | 02     | 读取输入状态      |
| 输入首地址 | 2 字节 | 00 00  | 输入首址为 0000H |
| 寄存器数量 | 2 字节 | 00 08  | 连续读8个输入口    |

| 从机回送  | 字节数  | 例(Hex) | 注释                            |
|-------|------|--------|-------------------------------|
| 传输标识  | 2 字节 | 00 00  |                               |
| 协议标识  | 2 字节 | 00 00  |                               |
| 数据长度  | 2 字节 | 00 04  |                               |
| 从机地址  | 1 字节 | 01     | 与 01 号从机通信                    |
| 功能码   | 1 字节 | 02     | 读取输入状态                        |
| 数据字节数 | 1 字节 | 01     | 1个字节                          |
| 数据    | 1 字节 | 81     | 二进制为 1000 0001,DI7 与 DI0 为 ON |

### (3) 功能码: 03H

| 主机发送   | 字节数  | 例(Hex) | 注释           |
|--------|------|--------|--------------|
| 传输标识   | 2 字节 | 00 00  |              |
| 协议标识   | 2 字节 | 00 00  |              |
| 数据长度   | 2 字节 | 00 06  |              |
| 从机地址   | 1 字节 | 01     | 与 01 号从机通信   |
| 功能码    | 1 字节 | 03     | 读取保持寄存器数据    |
| 寄存器首地址 | 2 字节 | 00 01  | 寄存器首址为 0001H |
| 寄存器数量  | 2 字节 | 00 03  | 连续读3个寄存器     |

|   | 从机回送  | 字节数 | 例(Hex) | 注释                                   |
|---|-------|-----|--------|--------------------------------------|
| 产 | 品数据手册 |     | Sh     | enyang Guangcheng Technology CO.LTD. |

| 传输标识  | 2 字节 | 00 00 |               |
|-------|------|-------|---------------|
| 协议标识  | 2 字节 | 00 00 |               |
| 数据长度  | 2 字节 | 00 09 |               |
| 从机地址  | 1 字节 | 01    | 与 01 号从机通信    |
| 功能码   | 1 字节 | 03    | 读取保持寄存器数据     |
| 数据字节数 | 1 字节 | 06    | 3个寄存器占6个字节    |
| 数据 1  | 2 字节 | 02 OB | 0001H 寄存器中的数据 |
| 数据 2  | 2 字节 | 00 00 | 0002H 寄存器中的数据 |
| 数据 3  | 2 字节 | 00 64 | 0003H 寄存器中的数据 |

## (4) 功能码: 04H

| 主机发送   | 字节数  | 例(Hex) | 注释           |
|--------|------|--------|--------------|
| 传输标识   | 2 字节 | 00 00  |              |
| 协议标识   | 2 字节 | 00 00  |              |
| 数据长度   | 2 字节 | 00 06  |              |
| 从机地址   | 1 字节 | 01     | 与 01 号从机通信   |
| 功能码    | 1 字节 | 04     | 读取输入寄存器数据    |
| 寄存器首地址 | 2 字节 | 00 00  | 寄存器首址为 0000H |
| 寄存器数量  | 2 字节 | 00 01  | 连续读1个寄存器     |

| 从机回送  | 字节数  | 例(Hex) | 注释            |
|-------|------|--------|---------------|
| 传输标识  | 2 字节 | 00 00  |               |
| 协议标识  | 2 字节 | 00 00  |               |
| 数据长度  | 2 字节 | 00 05  |               |
| 从机地址  | 1 字节 | 01     | 与 01 号从机通信    |
| 功能码   | 1 字节 | 04     | 读取输入寄存器数据     |
| 数据字节数 | 1 字节 | 02     | 1个寄存器占2个字节    |
| 数据 1  | 2 字节 | OF FB  | 0000H 寄存器中的数据 |

### (5)功能码:05H

| 主机发送  | 字节数  | 例(Hex) | 注释          |
|-------|------|--------|-------------|
| 传输标识  | 2 字节 | 00 00  |             |
| 协议标识  | 2 字节 | 00 00  |             |
| 数据长度  | 2 字节 | 00 06  |             |
| 从机地址  | 1 字节 | 01     | 与 01 号从机通信  |
| 功能码   | 1 字节 | 05     | 强置单线圈       |
| 线圈地址  | 2 字节 | 00 01  | 线圈地址为 0001H |
| 线圈状态值 | 2 字节 | FF 00  | ON 状态       |

| 从机回送 | 字节数  | 例(Hex) | 注释 |
|------|------|--------|----|
| 传输标识 | 2 字节 | 00 00  |    |
| 协议标识 | 2 字节 | 00 00  |    |

产品数据手册

Shenyang Guangcheng Technology CO.LTD.

| 数据长度  | 2 字节 | 00 06 |             |
|-------|------|-------|-------------|
| 从机地址  | 1 字节 | 01    | 与 01 号从机通信  |
| 功能码   | 1 字节 | 05    | 强置单线圈       |
| 线圈地址  | 2 字节 | 00 01 | 线圈地址为 0001H |
| 线圈状态值 | 2 字节 | FF 00 | ON 状态       |

### (6) 功能码: 06H

| 主机发送  | 字节数  | 例(Hex) | 注释             |
|-------|------|--------|----------------|
| 传输标识  | 2 字节 | 00 00  |                |
| 协议标识  | 2 字节 | 00 00  |                |
| 数据长度  | 2 字节 | 00 06  |                |
| 从机地址  | 1 字节 | 01     | 与 01 号从机通信     |
| 功能码   | 1 字节 | 06     | 读寄存器数据         |
| 寄存器地址 | 2 字节 | 00 03  | 预置寄存器地址为 0003H |
| 寄存器的值 | 2 字节 | AB CD  | 将该值预置到寄存器中     |

| 从机回送  | 字节数  | 例(Hex) | 注释             |
|-------|------|--------|----------------|
| 传输标识  | 2 字节 | 00 00  |                |
| 协议标识  | 2 字节 | 00 00  |                |
| 数据长度  | 2 字节 | 00 06  |                |
| 从机地址  | 1 字节 | 01     | 与 01 号从机通信     |
| 功能码   | 1 字节 | 06     | 读寄存器数据         |
| 寄存器地址 | 2 字节 | 00 03  | 预置寄存器地址为 0003H |
| 寄存器的值 | 2 字节 | AB CD  | 将该值预置到寄存器中     |

### (7) 功能码: 10H (十进制为 16)

| 主机发送   | 字节数  | 例(Hex) | 注释             |
|--------|------|--------|----------------|
| 传输标识   | 2 字节 | 00 00  |                |
| 协议标识   | 2 字节 | 00 00  |                |
| 数据长度   | 2 字节 | 00 0D  |                |
| 从机地址   | 1字节  | 01     | 与 01 号从机通信     |
| 功能码    | 1字节  | 10     | 预置多个寄存器        |
| 寄存器首地址 | 2 字节 | 10 20  | 写入寄存器首址为 1020H |
| 寄存器数量  | 2 字节 | 00 03  | 连续3个寄存器        |
| 字节数    | 1 字节 | 06     | 3个寄存器占6个字节     |
| 数据 1   | 2 字节 | 02 01  | 寄存器 1020H 中的数据 |
| 数据 2   | 2 字节 | 04 03  | 寄存器 1021H 中的数据 |
| 数据 3   | 2 字节 | 06 05  | 寄存器 1022H 中的数据 |

| 从机回送 | 字节数  | 例(Hex) | 注释 |
|------|------|--------|----|
| 传输标识 | 2 字节 | 00 00  |    |
| 协议标识 | 2 字节 | 00 00  |    |

产品数据手册

Shenyang Guangcheng Technology CO.LTD.

PLC 核心模块

| 数据长度   | 2 字节 | 00 06 |                |
|--------|------|-------|----------------|
| 从机地址   | 1字节  | 01    | 与 01 号从机通信     |
| 功能码    | 1字节  | 10    | 写寄存器数据         |
| 寄存器首地址 | 2 字节 | 10 20 | 写入寄存器首址为 1020H |
| 寄存器数量  | 2 字节 | 00 03 | 连续3个寄存器        |

# 销售与服务

# 沈阳广成科技有限公司

- 地址: 辽宁省沈阳市皇姑区崇山中路 42 号工业设计中心
- 邮编: 110000
- 电话: 024-31230060
- 网址: <u>www.gcgd.net</u>
- 全国销售与服务电话: 400-6655-220
- 售后服务电话与微信号: 13840170070

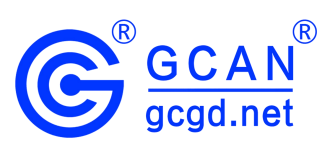

全国服务电话: 400-6655-220